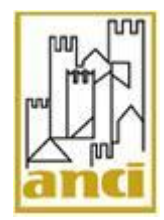

# Controlli da effettuare in seguito al verificarsi di ERRORE 10 nell'utilizzo di XML SAIA

**Configurazione client/server - Porta di Accesso versione 3.0.6** 

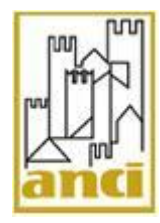

# INDICE

| 1. | IN   | TRODUZIONE                                                                       | 3  |
|----|------|----------------------------------------------------------------------------------|----|
| 2. | VI   | ERIFICHE SULLA PORTA DI ACCESSO                                                  | 3  |
|    | 2.1. | PASSO 1 – CORRETTA INSTALLAZIONE DELLA PORTA DI ACCESSO                          |    |
|    | 2.2. | PASSO 2 – VERIFICA MAPPATURA FILE HOSTS:                                         | 5  |
|    | 2.3. | PASSO 3 - VERIFICA ABILITAZIONE PORTA D'ACCESSO                                  | 6  |
|    | 2.4. | PASSO 4 - VERIFICA FILE SSROM.DAT E SSROM62.DAT                                  | 7  |
|    | 2.5. | PASSO 5 - VERIFICA DEL FILE "SSCLIENT.DLL":                                      | 9  |
|    | 2.6. | VERIFICA VISUALIZZAZIONE PAGINE WEB INA SAIA                                     | 11 |
|    | 2.7. | VERIFICA SERVIZIO SSPROXY SERVICE:                                               | 12 |
| 3. | VI   | ERIFICHE SULLA POSTAZIONE XML SAIA                                               | 13 |
|    | 3.1. | Passo 1 – Verifica connettività internet                                         | 13 |
|    | 3.2. | PASSO 2 – VERIFICA INSTALLAZIONE PATCH EVOLUTIVA QSAC V1                         | 13 |
|    | 3.3. | PASSO 3 – VERIFICA MAPPATURA FILE HOSTS:                                         | 16 |
|    | 3.4. | PASSO 4 - VERIFICA DELLA COMUNICAZIONE TRA POSTAZIONE CLIENT E POSTAZIONE SERVER | 17 |
| 6. | VI   | ERIFICHE SUI SISTEMI DELLA RETE COMUNALE                                         | 20 |
|    | A.   | PASSO 1 – INTERRUZIONE MOMENTANEA ANTIVIRUS O FIREWALL:                          | 20 |
| 7. | VI   | ERIFICHE CERTIFICATI SULLA POSTAZIONE XML SAIA E PORTA D'ACCESSO                 | 21 |
|    | A.   | VERIFICA PRESENZA CERTIFICATI                                                    | 21 |
|    | В.   | VERIFICA PRESENZA FILE PACERT.PEM                                                | 23 |

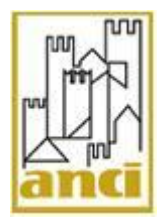

# 1. Introduzione

Vengono di seguito descritti i controlli che il Comune deve effettuare sulla Porta di Accesso e sulla postazione client XML SAIA qualora nell'utilizzo del software XML SAIA si sia verificato un ERRORE 10.

I controlli di seguito descritti valgono se l'installazione del software XML SAIA presso il Comune presenta una configurazione client/server, per cui presso il Comune vi è una postazione su cui è installata la Porta di Accesso ed una postazione diversa su cui è installato il software XML SAIA. Pertanto:

- la postazione client è la postazione dove è presente il software XML SAIA;
- la postazione server è la Porta di Accesso comunale, il computer certificato ad accedere ai domini applicativi del Ministero dell'Interno.

Dopo aver eseguito ognuno dei controlli nel seguito descritti, si consiglia di riprovare l'esecuzione del software XML SAIA in modo da individuare la causa del malfunzionamento.

Se tutti i controlli di seguito descritti hanno esito positivo e l'errore 10 persiste, è necessario contattate il CALL CENTER CNSD al n. telefonico 06/4778131.

# 2. VERIFICHE SULLA PORTA DI ACCESSO

### 2.1. Passo 1 – Corretta installazione della Porta di Accesso

Per verificare la corretta installazione della Porta di Accesso controllare che:

- 1. nel percorso "C:\Programmi\" sia presente la cartella "qsac";
- 2. nella cartella qsac siano presenti le sotto cartelle ed i file mostrati nella figura seguente;

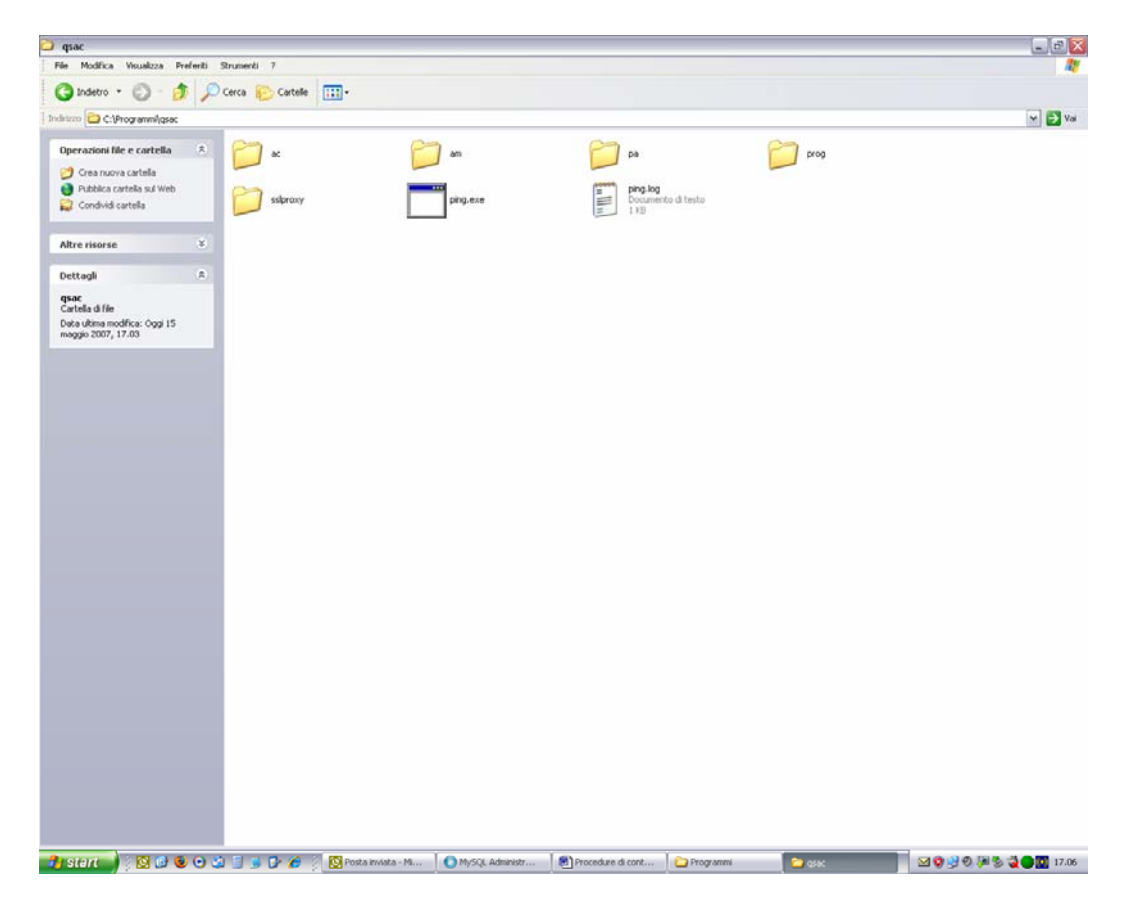

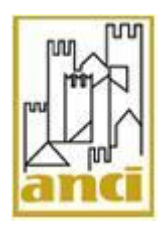

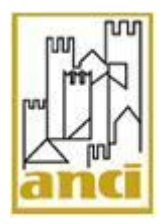

Pag. 5 di 23

**3.** cliccando con il tasto destro del mouse sull'icona della Porta di Accesso abilitata (pallino verde presente in basso a destra del monitor) nella dicitura "VTP" sia indicata la versione 3.0.6 – come si può vedere nella figura che segue.

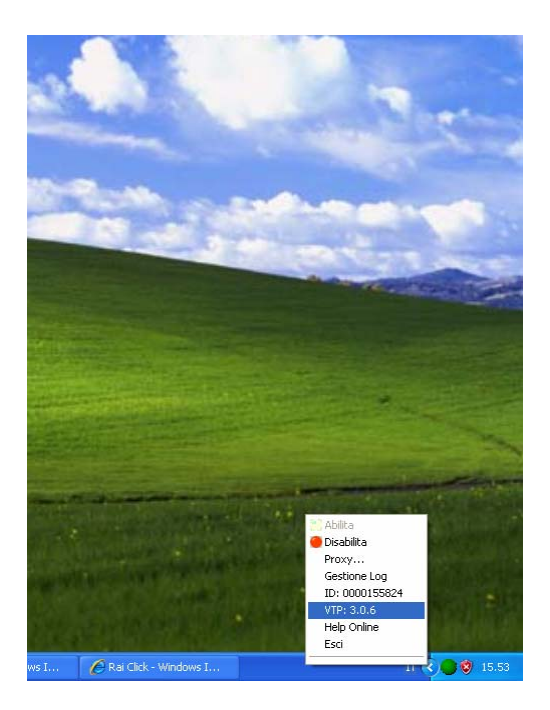

# 2.2. Passo 2 – Verifica mappatura file hosts:

- 1. verificare l'indirizzo IP della Porta di Accesso che deve essere statico:
  - cliccare con il tasto sinistro su **start** → **esegui**;
  - scrivere nella casella di testo la parola "cmd";
  - premere il tasto "Invio". Si apre una finestra con il prompt dei comandi;
  - scrivere il testo "ipconfig /all" e premere nuovamente il tasto "Invio";
  - verificare che alla voce "DHCP abilitato" il valore riportato sia "No".
     Se il valore visualizzato è "Si" contattare il Call Center al num. 06/4778131.
  - annotare su un foglio l'indirizzo riportato nella riga "Indirizzo IP".

| p 🔁        |                                                                                                    |   |
|------------|----------------------------------------------------------------------------------------------------|---|
| De 🔤 C     | <pre>C INT C:WINDOWSkystem32kmd.exe C:\Documents and Settings\Administrator&gt;ipconfig /all Configurazione IP di Windows Nome host</pre> |   |
| c:\        | \Documents and Settings\Administrator>ipconfig /all                                                                                       | - |
| Con        | nfigurazione IP di Windows                                                                                                    |   |
| Riso       | Nome host pc-gui<br>Suffisso DNS primario<br>Tipo nodo Ibrido<br>Routing IP abilitato No<br>Proxy WINS abilitato No                       |   |
| Tch        | neda Ethernet Connessione alla rete locale (LAN):                                                                                         |   |
| E<br>R     | Suffisso DNS specifico per connessione:<br>Descrizione                                                                                    | т |
| c:\        | \Documents and Settings\Administrator>_                                                                                                   | - |
| MAIL_ASSE. | Procedure di                                                                                                    |   |

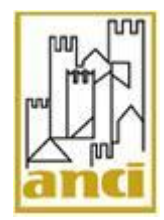

Pag. 6 di 23

- 2. accedere a "Risorse del computer" (a seconda delle impostazioni di Windows, si può trovare sul desktop oppure su Start→ Risorse del computer);
- 3. fare doppio clic con il tasto sinistro del mouse sulla voce "Disco locale (C:)";
- 4. fare doppio clic sulla cartella "WINDOWS", ("WINNT" per chi possiede Windows 2000);
- 5. fare doppio clic sulla cartella "system32";
- 6. fare doppio clic sulla cartella "drivers";
- 7. fare doppio clic sulla cartella "etc";
- **8.** fare doppio clic sul file "**hosts**" (se compare una finestra con un elenco di programmi, scegliere dall'elenco il programma "**Blocco Note** oppure **Notepad**");
- **9.** verificare che nel file hosts aperto sia presente una riga contenente l'indirizzo IP precedentemente annotato seguito dalla voce "**prtaccom**":
  - se tale riga non è presente, procedere manualmente scrivendo in una nuova riga l'indirizzo IP annotato seguito dalla parola "prtaccom";
  - cliccare su "Salva"

Nella figura di seguito riportata vi è un esempio della mappatura nel file "hosts":

```
bits - Block Wankss 7

bit Nother Service Wankss 7

copyright (c) 1993-1999 Microsoft Corp.

d Questo è un esempio di file HOSTS usato da Microsoft TCP/IP per Windows.

d Questo è un esempio di file dost guida dal nome host corrispondente.

f Questo à un esempio di al nome degli indirizzi IP ai nomi host.

d Questo à un esempio dal nome host corrispondente.

f i inoltre possibile inserire commenti (come questi) nelle singole righe
d o dopo il nome del computer caratterizzato da un simbolo '#'.

F er esempio:

102.54.94.97 rhino.acme.com # server origine
38.25.63.10 x.acme.com # client host x
127.0.0.1 localhost
192.168.1.2 prtaccom
```

### 2.3. Passo 3 - Verifica abilitazione Porta d'Accesso

Affinché la porta d'accesso sia abilitata ad accedere ai domini applicativi del Ministero e quindi alla trasmissione delle comunicazioni anagrafiche, deve essere presente in basso a destra del monitor una icona che riproduce un pallino verde.

Se il pallino è di colore rosso la postazione risulta disabilitata quindi bisogna procedere con l'abilitazione nel seguente modo:

1. cliccare con il tasto destro del mouse sul pallino rosso;

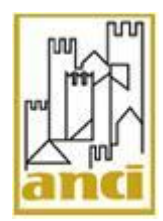

2. con il tasto sinistro del mouse effettuare un solo clic alla voce "abilita".

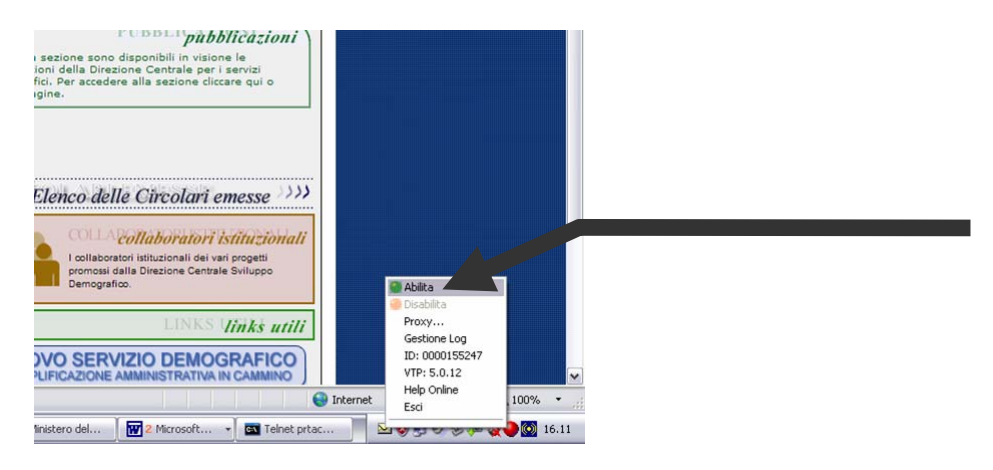

Se il pallino non dovesse essere presente:

- accedere a "Risorse del computer";
- fare doppio clic con il tasto sinistro del mouse sulla voce "Disco locale (C:)";
- fare doppio clic con il tasto sinistro del mouse sulla cartella "Programmi";
- fare doppio clic con il tasto sinistro del mouse sulla cartella "qsac";
- fare doppio clic con il tasto sinistro del mouse nel file "ssclitr.exe". Si raccomanda di fare una sola volta doppio clic sul file;
- compare in basso a destra nel monitor un pallino rosso che deve essere abilitato secondo le indicazioni fornite ai precedenti punti 1 e 2.

Nel caso in cui siano presenti più "pallini" in basso a destra del monitor, è possibile rimuovere quelli in eccesso cliccando con il tasto destro del mouse su ciascuno di essi e poi cliccando con il tasto sinistro su "**Esci**".

### 2.4. Passo 4 - Verifica file ssrom.dat e ssrom62.dat

- 1. cliccare in Risorse del computer;
- 2. fare doppio clic con il tasto sinistro del mouse sulla voce "Disco locale (C:)";
- **3.** fare doppio clic con il tasto sinistro del mouse sulla cartella "**WINDOWS**", ("**WINNT**" per chi possiede Windows 2000);
- 4. fare doppio clic con il tasto sinistro del mouse sulla cartella "system32;
- 5. verificare la presenza nella cartella system32 dei seguenti file: ssrom.dat e ssrom62.dat;
- 6. verificare nelle proprietà del file"ssrom62.dat" che la data di creazione sia successiva alla data di creazione del file "ssrom.dat" (si vedano le figure di seguito riportate).

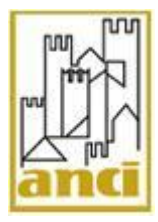

Pag. 8 di 23

|                                                                                                    | <complex-block></complex-block>                                                                                                    | Indetro     Visianza Proferiti     Str.     Indetro     C:/WINDOWSipystem32     Processi del sistema     C:/WINDOWSipystem32     Processi del sistema     Cerca file o cartelle     Corca file o cartelle     Corca file o cartelle     Corca file     Corca fil                                                                                                    | anardik r<br>erca Catalia Time Catalia<br>Solution III Solution III Solution IIII Solution IIII Solution IIII Solution IIII Solution IIII Solution IIII Solution IIII Solution IIII Solution IIII Solution IIII Solution IIII Solution IIII Solution IIII Solution IIII Solution IIII Solution IIII Solution IIII Solution IIIIIIIIIIIIIIIIIIIIIIIIIIIIIIIIIIII                                                                                                    | Dimensione<br>177 KB<br>177 KB<br>96 KB<br>237 KB<br>95 KB<br>237 KB<br>95 KB<br>92 KB<br>92 KB<br>92 KB<br>92 KB<br>92 KB<br>92 KB<br>92 KB<br>92 KB<br>92 KB<br>93 KB<br>103 KB<br>103 KB<br>104 KB<br>104 KB<br>105 KB<br>105 KB                                                                                                    | Tipo<br>Estensione dell'appli<br>Estensione dell'appli<br>Estensione dell'appli<br>Estensione dell'appli<br>Estensione dell'appli<br>Estensione dell'appli<br>Screen saver<br>Estensione dell'appli<br>Estensione dell'appli<br>Screen saver<br>Estensione dell'appli<br>Screen saver<br>Screen saver<br>Screen saver<br>Screen saver<br>Screen saver<br>Screen saver<br>Screen saver<br>Screen saver<br>Screen saver<br>Screen saver<br>Screen saver<br>Estensione dell'appli<br>Estensione dell'appli                                                                                                    | Data ultima modifica           20(0)/2002 14:00           20(0)/2002 14:00           20(0)/2004 0.39           20(0)/2004 0.39           20(0)/2004 0.39           20(0)/2004 0.39           20(0)/2004 0.39           20(0)/2004 0.39           20(0)/2004 0.39           20(0)/2004 0.39           20(0)/2004 0.39           20(0)/2004 0.39           20(0)/2004 0.39           20(0)/2004 0.39           20(0)/2004 0.39           20(0)/2004 0.39           20(0)/2004 0.39           20(0)/2004 0.39           20(0)/2004 0.39           20(0)/2004 0.39           20(0)/2004 0.39           20(0)/2004 0.39           20(0)/2004 0.39           20(0)/2004 0.39           20(0)/2004 0.39           20(0)/2004 0.39           20(0)/2004 0.39           20(0)/2004 0.39           20(0)/2004 0.39           20(0)/2004 1.30           20(0)/2004 1.30           20(0)/2004 1.39           20(0)/2004 1.39           20(0)/2004 1.39           20(0)/2004 1.39           20(0)/2004 1.39           20(0)/2004 1.39           20(0)/2004 1.39                                                                                                    |
|----------------------------------------------------------------------------------------------------|----------------------------------------------------------------------------------------------------|----------------------------------------------------------------------------------------------------|----------------------------------------------------------------------------------------------------|----------------------------------------------------------------------------------------------------|----------------------------------------------------------------------------------------------------|----------------------------------------------------------------------------------------------------|
| <complex-block></complex-block>                                                                                                    | <complex-block></complex-block>                                                                                                    | Indetto       Image: Comparison of the comparison of the compa                                                                                                    | erca Carbelle Carbelle Service Carbelle Service Carbelle Service Carbelle Service Carbelle Carbelle Ca                                                                                                    | Dimensione<br>177 KB<br>25 KB<br>49 KB<br>66 KB<br>237 KB<br>237 KB<br>20 KB<br>20 KB<br>1036 KB<br>20 KB<br>24 KB<br>14 KB<br>15 KB<br>15 KB<br>16 KB<br>16 KB<br>16 KB<br>17 KB<br>18 KB<br>19 KB<br>18 KB<br>18 KB<br>19 KB<br>19 KB<br>13 KB<br>13 KB<br>14 KB<br>15 KB<br>15 KB<br>16 KB<br>16 KB<br>16 KB<br>13 KB<br>13 KB<br>13 KB<br>14 KB<br>15 KB<br>15 KB<br>16 KB<br>16 KB<br>16 KB<br>16 KB<br>17 KB<br>18 KB<br>18 KB<br>18 KB<br>19 KB<br>19 KB<br>10 KB<br>10 KB<br>10 KB<br>10 KB<br>10 KB<br>10 KB<br>10 KB<br>10 KB<br>10 KB<br>10 KB                                                                                                    | Tipo<br>Estensione dell'appli<br>Estensione dell'appli<br>Estensione dell'appli<br>Estensione dell'appli<br>Estensione dell'appli<br>Estensione dell'appli<br>Estensione dell'appli<br>Estensione dell'appli<br>Estensione dell'appli<br>Screen saver<br>Estensione dell'appli<br>Screen saver<br>Screen saver<br>Screen saver<br>Screen saver<br>Screen saver<br>Screen saver<br>Screen saver<br>Screen saver<br>Screen saver<br>Estensione dell'appli<br>Estensione dell'appli                                                                                                    | Data ultima modifica           20/06/2004 0.39           10/09/2002 14.00           10/09/2002 14.01           20/06/2004 0.39           20/06/2004 0.39           20/06/2004 0.39           20/06/2004 0.39           20/06/2004 0.39           20/06/2004 0.39           20/06/2004 0.39           20/06/2004 0.39           20/06/2004 0.39           20/06/2004 0.39           20/06/2004 0.39           20/06/2004 0.39           20/06/2004 0.39           20/06/2004 0.39           20/06/2004 0.39           20/06/2004 0.39           20/06/2004 0.39           20/06/2004 0.39           20/06/2004 0.39           20/06/2004 0.39           20/06/2004 0.39           20/06/2004 0.39           20/06/2004 0.39           20/06/2004 0.39           20/06/2004 0.39           20/06/2004 0.39           20/06/2004 0.39           20/06/2004 0.39           20/06/2004 0.39           20/06/2004 0.39           20/06/2004 0.39           20/06/2004 0.39           20/06/2004 0.39           20/06/2004 0.39           20/06/2004 0.39                                                                                                    |
|                                                                                                    |                                                                                                    |                                                                                                    | None - Second Second Se                                                                                                    | Dimensione<br>177 KB<br>27 KB<br>29 KB<br>69 KB<br>69 KB<br>20 KB<br>90 KB<br>10 KB<br>20 KB<br>10 KB<br>20 KB<br>10 KB<br>21 KB<br>14 KB<br>14 KB<br>14 KB<br>14 KB<br>14 KB<br>14 KB<br>14 KB<br>14 KB<br>14 KB<br>14 KB<br>14 KB<br>14 KB<br>14 KB<br>14 KB<br>14 KB<br>15 KB<br>14 KB<br>15 KB<br>15                                                                                                    | Tipo<br>Estensione dell'appli<br>Estensione dell'appli<br>Estensione dell'appli<br>Estensione dell'appli<br>Estensione dell'appli<br>Estensione dell'appli<br>Estensione dell'appli<br>Estensione dell'appli<br>Estensione dell'appli<br>Screen saver<br>Screen saver<br>Screen sa                                                    | Data ukima modifica<br>20(9)/2004 0.99<br>10/99/2002 14:00<br>20(9)/2004 0.99<br>20(9)/2004 0.99<br>2                                                                                                    |
| <b>Provide la satisfie de la satisfie de la satisf</b>                                                                                                    | Image: contract in the second second seco                                                                                                    | Processi del sistema Processi del sistema Cartella Cartella Cartel                                                                                                    | Nome  Sequent dil Sequent dil Sequent dil Sequent dil Sequent dil Servet. dil Servet. dil                                                                                                    | Dimensione<br>177 KB<br>25 KB<br>49 KB<br>66 KB<br>237 KB<br>167 KB<br>92 KB<br>92 KB<br>92 KB<br>92 KB<br>92 KB<br>92 KB<br>92 KB<br>92 KB<br>93 KB<br>93 KB<br>93 KB<br>94 KB<br>95 KB<br>95 KB<br>9                                                                                                    | Tipo<br>Estensione dell'appli<br>Estensione dell'appli<br>Estensione dell'appli<br>Estensione dell'appli<br>Estensione dell'appli<br>Estensione dell'appli<br>Screen saver<br>Estensione dell'appli<br>Estensione dell'appli<br>Estensione dell'appli<br>Screen saver<br>Screen saver<br>Screen saver<br>Screen saver<br>Screen saver<br>Estensione dell'appli<br>Estensione dell'appli                                                                                                    | Deta utkina modifica<br>20/06/2004 0.39<br>10/09/2002 14.00<br>20/06/2004 0.39<br>20/08/2004 0.39<br>20/08/2004 0.39                                                                                                    |
|                                                                                                    |                                                                                                    | Intellacione application  Intellacione application  Cerca file o cartelle  Cerca file o cartelle  Cerca file o ca                                                                                                    | s solumin.dll<br>solumin.dll<br>solumi.dll<br>solumi.dll<br>solumi.dll<br>solumi.dll<br>solumi.dll<br>solumi.dll<br>solumi.excll<br>solumi.excll                                                                                                    | 177 KB<br>25 KB<br>49 KB<br>66 KB<br>207 KB<br>97 KB<br>97 KB<br>97 KB<br>92 KB<br>92 KB<br>92 KB<br>34 KB<br>20 KB<br>21 KB<br>46 KB<br>59 KB<br>59 KB<br>19 KB<br>9 KB<br>14 KB<br>9 KB<br>15 KB<br>15 KB<br>9 KB<br>15 KB<br>15 KB<br>1 | Extensione dell'appli<br>Estensione dell'appli<br>Estensione dell'appli<br>Estensione dell'appli<br>Estensione dell'appli<br>Screen saver<br>Estensione dell'appli<br>Screen saver<br>Estensione dell'appli<br>Screen saver<br>Estensione dell'appli<br>Screen saver<br>Screen saver<br>Screen saver<br>Screen saver<br>Screen saver<br>Screen saver<br>Screen saver<br>Estensione dell'appli<br>Estensione dell'appli                                                                                                    | 22008/2004 0.39 10/09/2002 14.00 10/09/2002 14.00 20/08/2004 0.39 20/08/2004 0.39 20/08/2004 0                                                                                                    |
|                                                                                                    |                                                                                                    | Maccana:       Installistic contenuto della         Installistic contenuto della       Installistic contenuto della         Installistic contenuto applicazioni       Installistic contenuto della         Installistic contenuto applicazioni       Installistic contenuto della         Derazioni file e cartella       Installistic contenuto         Installistic contenuto       Installistic contenuto         Installistic contenuto       Installisticontenuto </td <td>s schenka di<br/>srclenka di<br/>srclenka di<br/>srsclenka di<br/>srsclenka di<br/>srsvev.cli<br/>sebesir.scr<br/>sebesir.scr<br/>sebesir.scr<br/>sebesir.scr<br/>sester Scansone alla ficerca di<br/>store di<br/>store di<br/>s</td> <td></td> <td>Estensione dell'appli<br/>Estensione dell'appli<br/>Estensione dell'appli</td> <td>10/09/2002 14:00<br/>20/09/2004 0.39<br/>20/09/2004 0.39</td> | s schenka di<br>srclenka di<br>srclenka di<br>srsclenka di<br>srsclenka di<br>srsvev.cli<br>sebesir.scr<br>sebesir.scr<br>sebesir.scr<br>sebesir.scr<br>sester Scansone alla ficerca di<br>store di<br>store di<br>s                                                                                                    |                                                                                                    | Estensione dell'appli<br>Estensione dell'appli<br>Estensione dell'appli                                                                                                    | 10/09/2002 14:00<br>20/09/2004 0.39<br>20/09/2004 0.39                                                                                                    |
| Province in a capital in the capital in the capital is and the capital is a capital is a capital is capita                                                                                                    | Province an contract of the contract of the                                                                                                    | Cerca file o cartella<br>Cerca file o cartella<br>Cerca file o cartella<br>Cerca file o cartella<br>Copia file<br>Copia file<br>Pubbica file ser posta<br>Elimina file<br>Copia file<br>Pubbica file ser posta<br>Elimina file<br>Copia file<br>Copia                                                                                                    | s grient.dll<br>s grave.cll<br>s grave.cll<br>s gr                                                                                                    | 66 KB<br>237 KB<br>167 KB<br>96 KB<br>92 KB<br>103 KB<br>103 KB<br>103 KB<br>103 KB<br>103 KB<br>104 KB<br>19 KB<br>590 KB<br>590 KB<br>14 KB<br>0 kB<br>14 KB<br>14 KB<br>590 KB<br>590 KB                                                                                                    | Extensione dell'appli<br>Estensione dell'appli<br>Estensione dell'appli<br>Screen saver<br>Estensione dell'appli<br>Estensione dell'appli<br>Estensione dell'appli<br>Estensione dell'appli<br>Screen saver<br>Screen saver<br>Screen saver<br>Screen saver<br>Screen saver<br>Screen saver<br>Screen saver<br>Estensione dell'appli<br>Estensione dell'appli                                                                                                    | 22006/2004 0.39<br>220/06/2004 0.39<br>20/06/2004 0.39<br>20/06/2004 0.49<br>20/06/2004 0.49<br>20/06/2004 0.49<br>20/06/2004 0.49<br>20/06/2004 0.49<br>20/06/2004 0.49<br>20/06/2004 0.49<br>20/06/2004 0.49<br>20/06/2004 0.49<br>20/06/2004 0.39<br>20/06/2004 0.39<br>20/06                                                                                                    |
|                                                                                                    |                                                                                                    | Cerca file o cartelle  Decrazioni file e cartella  Socia file Copia file Copi                                                                                                    | g sravi, dal<br>g sravi, dal<br>g solar (ser<br>sobelier ser<br>sobelier sobelier sobelier<br>sobelier sobelier<br>sobelier sobelier<br>sobelier<br>so                                                                                                    | 207 RB<br>107 RB<br>107 RB<br>059 RB<br>20 RB<br>20 RB<br>20 RB<br>20 RB<br>20 RB<br>20 RB<br>20 RB<br>21 RB<br>21 RB<br>21 RB<br>10 RB<br>25 RB<br>21 RB<br>10 RB<br>26 RB<br>26 RB<br>26 RB<br>26 RB<br>26 RB<br>26 RB<br>26 RB<br>26 RB<br>26 RB<br>26 RB<br>26 RB<br>26 RB<br>26 RB<br>27 RB<br>27 RB<br>28 RB<br>28 RB<br>29 RB<br>29 RB<br>20 RB<br>20 RB                                                                                                    | Extensione dell'appli<br>Screen saver<br>Estensione dell'appli<br>Screen saver<br>Estensione dell'appli<br>Estensione dell'appli<br>Screen saver<br>Estensione dell'appli<br>Screen saver<br>Screen saver<br>Screen saver<br>Screen saver<br>Screen saver<br>Screen saver<br>Screen saver<br>Estensione dell'appli<br>Estensione dell'appli                                                                                                    | 2.2009/2009 10.39<br>2009/2009 11.32<br>2009/2009 11.32<br>2009/2009 13.51<br>2009/2009 13.51<br>2009/2009 13.51<br>2009/2009 13.52<br>2009/2009 0.39<br>2009/2009 0.39                                                                                                    |
|                                                                                                    |                                                                                                    | <b>perazioni file c cartella</b> Pinomina file         Spoata file         Copia file         Copia file         Pubblica file sul Web         Invia file per posta         ettitronica         Ettima file         Spoata file         Copia file         Pubblica file sul Web         Invia file per posta         ettitronica         Ettima file         Second Zadat         Pata ultima modifica: luned 5         Bebbraio 2007, 15.41         Dimensione: 4,41 KB                                                                                                    | s grave.cdl<br>sector.cdl<br>sector.cdl<br>secto                                                                                                    | 95 KB<br>692 KB<br>1035 KB<br>928 KB<br>34 KB<br>34 KB<br>19 KB<br>19 KB<br>596 KB<br>596 KB<br>596 KB<br>596 KB<br>597 KB<br>14 KB<br>14 KB<br>596 KB<br>13 KB<br>596 KB<br>13 KB<br>596 KB<br>596 KB<br>506 KB<br>507 KB<br>597 KB<br>130 KB<br>597 KB<br>597 KB<br>139 KB<br>597 KB<br>597 KB<br>139 KB<br>597 KB<br>597 KB                                                                                                    | Extensione dell'appli<br>Screen saver<br>Screen saver<br>Screen saver<br>Extensione dell'appli<br>Estensione dell'appli<br>Estensione dell'appli<br>Screen saver<br>Screen saver<br>Screen sa                         | 07/12/2004 21.33<br>22/06/2004 0.39<br>22/06/2004 0.39<br>20/06/2004 0.39<br>22/06/2004 0.39<br>22/06/2004 0.39<br>20/06/2004 0.39<br>20/06                                                                                                    |
|                                                                                                    |                                                                                                    | Storm       If lee         Sporta file       Copie file         Pubblca file all Web       Index file all Web         Index file all Web       Index file all Web         Index file all Web       Index file all Web                                                                                                    | Section Ser Section Ser Section Section Ser Section Section Ser Section Section S                                                                                                    | 0.9 c for<br>0.9 c for<br>1.0 c fe<br>9.2 c fe<br>9.2 c fe<br>9.2 c fe<br>1.9 c fe<br>1.9 c fe<br>5.9 c fe<br>5.9 c fe<br>5.9 c fe<br>5.9 c fe<br>1.9 c fe<br>6.0 c fe<br>1.9 c fe<br>1.9                                                                                                    | Screen saver<br>Screen saver<br>Estensione dell'appli<br>Estensione dell'appli<br>Estensione dell'appli<br>Screen saver<br>Screen saver<br>Screen saver<br>Screen saver<br>Screen saver<br>Screen saver<br>Screen saver<br>Screen saver<br>Estensione dell'appli<br>Estensione dell'appli                                                                                                    | 2.40(a)2.0004 0.39<br>20(0)72/2005 13.51<br>1911 1/2004 13.23<br>20(0)72/2004 0.39<br>20(0)72/2004 0.39<br>20(0)72/2004 0.39<br>20(0)72/2004 0.39<br>20(0)72/2004 0.39<br>20(0)72/2004 0.39<br>20(0)72/2007 15.41<br>20(0)72/2007 15.41<br>20(0)72/2007 14.00<br>20(0)72/2007 14.00<br>20(0)72/2007                                                                                                    |
|                                                                                                    | Proprieta - statust 2 with a statust 2 with a statust                                                                                                    | Rinomina file     Spots file     Copia file     Publica file sul Web     Publica file sul Web     Invia al file per posta     deltronica     Elimina file     Stant     Stant     Stant     Stant     Stant     Stant     Stant                                                                                                    | seclent.dl<br>seclent.vectio.dl<br>sedent.vectio.dl<br>sedent.vectio.dl<br>sedent.vectio.dl<br>sedent.vectio.dl<br>sedent.vectio.dl<br>sedent.vectio.dl<br>sedent.vectio.dl<br>sedent.vectio.dl<br>sedent.vectio.dl<br>settert Apricent<br>settert Apricent                                                                                                    | 1.036 KB<br>928 KB<br>934 KB<br>70 KB<br>384 KB<br>21 KB<br>46 KB<br>592 CB<br>592 CB<br>592 CB<br>592 CB<br>592 CB<br>592 CB<br>592 CB<br>194 KB<br>194 KB<br>195 KB<br>195                                                                                                    | Estensione dell'appli<br>Estensione dell'appli<br>Estensione dell'appli<br>Screen saver<br>Screen saver<br>Screen saver<br>Screen saver<br>Screen saver<br>Screen saver<br>Screen saver<br>Screen saver<br>Estensione dell'appli<br>Estensione dell'appli                                                                                                    | 09/12/2005 13.51<br>19/11/2004 13.23<br>22/09/2004 0.39<br>22/09/2004 0.39<br>10/09/2002 14.00<br>22/09/2004 0.39<br>10/09/2002 14.00<br>22/09/2004 0.39<br>10/09/2002 14.00<br>22/09/2004 0.39<br>10/09/2002 14.00<br>22/09/2004 0.39<br>22/09/2004 0.39                                                                                                    |
|                                                                                                    |                                                                                                    | Start Cola file Cola file                                                                                                    | sectority vectories and<br>sectority vectories and<br>sectority vectories and<br>sectority vectories and<br>sectority vectories and mail<br>sectority vectority vectority<br>sectority vectority vectority vectority<br>sectority vectority vectority vectority<br>sectority vectority vectority vectority<br>sectority vectority vectority vectority vectority vectority<br>sectority vectority vectority vectority vectority vectority vectority<br>sectority vectority v                                                                                                    | 9428 KB<br>34 KB<br>37 160<br>21 160<br>19 FB<br>596 KB<br>596 KB<br>19 Virus<br>1 Virus<br>•<br>•<br>•<br>•<br>•<br>•<br>•<br>•<br>•<br>•<br>•<br>•<br>•<br>•<br>•<br>•<br>•<br>•                                                                                                    | Estensione dell'appli<br>Screen saver<br>Screen saver<br>Screen       | 1911,12001,1323<br>20108/2004,0.39<br>20108/2004,0.39<br>20108/                                                                                                    |
| Proprieto Proprieto   Proprieto Proprieto </td <td></td> <td>Publica file sul Web         Invia file per posta         Eltrinia file         Vata Ufilia modifica: Lined 5         ebraio 2007, 15,41         Whensione: 4,41 KB</td> <td>s schervell<br/>server and the server and the server a</td> <td>70 KB<br/>384 KB<br/>21 KB<br/>46 KKB<br/>19 KB<br/>599 KB<br/>599 KB<br/>rar" and email<br/>,<br/>,<br/>,<br/>,<br/>,<br/>,<br/>,<br/>,<br/>,<br/>,<br/>,<br/>,<br/>,</td> <td>Estensione dell'appli<br/>Screen saver<br/>Screen saver<br/>Screen saver<br/>Screen saver<br/>Screen saver<br/>Screen saver<br/>File DAT<br/>File DAT<br/>Screen saver<br/>Screen saver<br/>Estensione dell'appli<br/>Estensione dell'appli</td> <td>22006/2004 0.39<br/>220/06/2004 0.39<br/>220/06/2004 0.39<br/>220/06/2004 0.39<br/>220/06/2004 0.39<br/>220/06/2004 0.39<br/>20/06/2004 0.39<br/>20/06/2004 0.39<br/>220/06/2004 0.39<br/>22004 0.39<br/>22006 0.30<br/>22006 0.30<br/>2006 0.30<br/>2006 0.30<br/>2006 0.30<br/>2006 0.30<br/>2006 0.30<br/>2006 0.3</td>                                                                                                    |                                                                                                    | Publica file sul Web         Invia file per posta         Eltrinia file         Vata Ufilia modifica: Lined 5         ebraio 2007, 15,41         Whensione: 4,41 KB                                                                                                    | s schervell<br>server and the server and the server a                                                                                                    | 70 KB<br>384 KB<br>21 KB<br>46 KKB<br>19 KB<br>599 KB<br>599 KB<br>rar" and email<br>,<br>,<br>,<br>,<br>,<br>,<br>,<br>,<br>,<br>,<br>,<br>,<br>,                                                                                                    | Estensione dell'appli<br>Screen saver<br>Screen saver<br>Screen saver<br>Screen saver<br>Screen saver<br>Screen saver<br>File DAT<br>File DAT<br>Screen saver<br>Screen saver<br>Estensione dell'appli<br>Estensione dell'appli                                                                                                    | 22006/2004 0.39<br>220/06/2004 0.39<br>220/06/2004 0.39<br>220/06/2004 0.39<br>220/06/2004 0.39<br>220/06/2004 0.39<br>20/06/2004 0.39<br>20/06/2004 0.39<br>220/06/2004 0.39<br>22004 0.39<br>22006 0.30<br>22006 0.30<br>2006 0.30<br>2006 0.30<br>2006 0.30<br>2006 0.30<br>2006 0.30<br>2006 0.3                                                                                                    |
|                                                                                                    |                                                                                                    | Stort                                                                                                    | Series of the series of the se                                                                                                    | 341 Kin<br>210<br>4 G KG<br>596 KB<br>596 KB<br>596 KB<br>596 KB<br>797 KG<br>797 KG<br>92 KB<br>9 KB<br>14 KB<br>6 KB<br>16 KB<br>16 KB<br>16 KB<br>16 KB<br>130 KB<br>130 KB<br>130 KB<br>130 KB<br>130 KB<br>130 KB<br>130 KB<br>130 KB<br>130 KB<br>130 KB<br>130 KB<br>130 KB<br>130 KB<br>130 KB<br>130 KB<br>130 KB<br>130 KB<br>130 KB                                                                                                    | Screen saver<br>Screen saver<br>Screen saver<br>File DAT<br>File DAT<br>Screen saver<br>Extensione dell'appli<br>Extensione dell'appli<br>Extensione dell'appli<br>Extensione dell'appli<br>Extensione dell'appli<br>Estensione dell'appli<br>Estensione dell'appli                                                                                                    | 20108/2004 0.39<br>20108/2004 0.39<br>20108/2004 0.39<br>20108/2004 0.39<br>20108/2004 0.39<br>20108/2004 0.39<br>20108/2004 0.39<br>20108/2004 0.39<br>15/02/2002 11.37<br>20108/2004 0.39<br>10/07/2002 14.00<br>20108/2004 0.39<br>20108/2004 0.39<br>10/09/2002 14.00<br>20108/2004 0.39<br>10/09/2002 14.00<br>20108/2004 0.39<br>10/09/2002 14.00<br>20108/2004 0.39<br>10/09/2002 14.00<br>20108/2004 0.39<br>20108/2004 0.39                                                                                                    |
| <pre>bining bining bini</pre>                                                                                                    | Propried       1000       1000       1000       1000       1000       1000       1000       1000       1000       1000       1000       1000       1000       1000       1000       1000       1000       1000       1000       1000       1000       1000       1000       1000       1000       1000       1000       1000       1000       1000       1000       1000       1000       1000       1000       1000       1000       1000       1000       1000       1000       1000       1000       1000       1000       1000       1000       1000       1000       1000       1000       1000       1000       1000       1000       1000       1000       1000       1000       1000       1000       1000       1000       1000       1000       1000       1000       1000       1000       1000       1000       1000       1000       1000       1000       1000       1000       1000       1000       1000       1000       1000       1000       1000       1000       1000       1000       1000       1000       1000       1000       1000       1000       1000       1000       1000       1000       1000       1000       1000                                                                                                    | Elimina file                                                                                                    | Second Second Se                                                                                                    | 4 6 KB<br>19 KB<br>596 KB<br>rar* and email<br>*<br>*<br>*<br>*<br>*<br>*<br>*<br>*<br>*<br>*<br>*<br>*<br>*                                                                                                    | Screen saver<br>Screen saver<br>Screen saver<br>File DAT<br>Screen saver<br>Screen saver<br>Screen sa | 22006/2004 0.39<br>220/06/2004 0.39<br>220/06/2004 0.39<br>250/06/2004 0.39<br>220/06/2004 0.39<br>220/06/2004 0.39<br>220/06/2004 0.39<br>220/06/2004 0.39<br>220/06/2004 0.39<br>20/06/2004 1.37<br>20/06/2004 1.40<br>20/06/2004 1.40<br>220/06/2004 0.39<br>220/06/2004 0.39<br>10/07/2002 14.00<br>220/06/2004 0.39<br>10/07/2002 14.00<br>220/06/2004 0.39<br>10/07/2002 14.00<br>220/06/2004 0.39<br>10/07/2002 14.00<br>220/06/2004 0.39<br>10/07/2002 14.00<br>220/06/2004 0.39<br>10/07/2002 14.00<br>220/06/2004 0.39<br>10/07/2002 14.00<br>220/06/2004 0.39<br>10/07/2002 14.00<br>220/06/2004 0.39<br>10/07/2002 14.00<br>220/06/2004 0.39<br>10/07/2002 14.00<br>220/06/2004 0.39<br>10/07/2002 14.00<br>220/06/2004 0.39<br>10/07/2002 14.00<br>200/06/2004 0.39<br>10/07/2002 14.00<br>200/06/2004 0.39<br>200/06/2004 0.39                                                                                                    |
| Instance       Instance       Instance <td< td=""><td>Total       Total       <td< td=""><td>Altre risorse</td><td>sempet.cor<br/>soppet.cor<br/>soron<br/>soron</td><td>19 kB<br/>596 kB<br/>74 kB<br/>rar" and email<br/>74 kB<br/>9 kB<br/>9 kB<br/>9 kB<br/>136 kB<br/>136 kB<br/>136 kB<br/>136 kB<br/>136 kB<br/>136 kB<br/>130 kB<br/>50 kB<br/>50 kB<br/>50 kB<br/>130 kB</td><td>Screen saver<br/>File DAT<br/>File DAT<br/>Screen saver<br/>Screen saver<br/>Screen saver<br/>Screen saver<br/>Screen saver<br/>Screen saver<br/>Screen saver<br/>Screen saver<br/>Estensione dell'appli<br/>Estensione dell'appli</td><td>22068/2004 0.39<br/>2008/2007 15.41<br/>2008/2007 15.41<br/>2008/2004 0.39<br/>2008/2004 0.39<br/>2008/2004 0</td></td<></td></td<> | Total       Total       Total <td< td=""><td>Altre risorse</td><td>sempet.cor<br/>soppet.cor<br/>soron<br/>soron</td><td>19 kB<br/>596 kB<br/>74 kB<br/>rar" and email<br/>74 kB<br/>9 kB<br/>9 kB<br/>9 kB<br/>136 kB<br/>136 kB<br/>136 kB<br/>136 kB<br/>136 kB<br/>136 kB<br/>130 kB<br/>50 kB<br/>50 kB<br/>50 kB<br/>130 kB</td><td>Screen saver<br/>File DAT<br/>File DAT<br/>Screen saver<br/>Screen saver<br/>Screen saver<br/>Screen saver<br/>Screen saver<br/>Screen saver<br/>Screen saver<br/>Screen saver<br/>Estensione dell'appli<br/>Estensione dell'appli</td><td>22068/2004 0.39<br/>2008/2007 15.41<br/>2008/2007 15.41<br/>2008/2004 0.39<br/>2008/2004 0.39<br/>2008/2004 0</td></td<> | Altre risorse                                                                                                    | sempet.cor<br>soppet.cor<br>soron<br>soron                                                                                                    | 19 kB<br>596 kB<br>74 kB<br>rar" and email<br>74 kB<br>9 kB<br>9 kB<br>9 kB<br>136 kB<br>136 kB<br>136 kB<br>136 kB<br>136 kB<br>136 kB<br>130 kB<br>50 kB<br>50 kB<br>50 kB<br>130 kB                                                                                                    | Screen saver<br>File DAT<br>File DAT<br>Screen saver<br>Screen saver<br>Screen saver<br>Screen saver<br>Screen saver<br>Screen saver<br>Screen saver<br>Screen saver<br>Estensione dell'appli<br>Estensione dell'appli                                                                                                    | 22068/2004 0.39<br>2008/2007 15.41<br>2008/2007 15.41<br>2008/2004 0.39<br>2008/2004 0.39<br>2008/2004 0                                                                                                    |
| <pre>Note in a contract in the second second</pre>                                                                                                    |                                                                                                    | Ithre risorse                                                                                                    | Sron     Secon     Secon     Se                                                                                                    |                                                                                                    | File DAT<br>File DAT<br>Screen saver<br>Estensione dell'appli<br>Estensione dell'appli<br>Estensione dell'appli<br>File TLB<br>File TLB<br>File TLB<br>Estensione dell'appli<br>Espleixatore<br>Estensione dell'appli<br>Estensione dell'appli                                                                                                    | 05/02/2007 15.41<br>05/02/2007 15.01<br>22/06/2004 0.39<br>15/02/2007 15.01<br>22/06/2004 0.39<br>15/02/2002 11.37<br>22/06/2004 0.39<br>10/09/2002 14.00<br>05/06/1998 0.00<br>10/09/2002 14.00<br>22/06/2004 0.39<br>22/06/2004 0.39<br>22/06/2004 0.39<br>22/06/2004 0.39<br>22/06/2004 0.39<br>22/06/2004 0.39<br>22/06/2004 0.39<br>10/09/2002 14.00<br>22/06/2004 0.39<br>10/09/2002 14.00<br>22/06/2004 0.39<br>10/09/2002 14.00<br>22/06/2004 0.39<br>10/09/2002 14.00<br>22/06/2004 0.39<br>10/09/2002 14.00<br>22/06/2004 0.39<br>10/09/2002 14.00<br>22/06/2004 0.39<br>10/09/2002 14.00<br>22/06/2004 0.39<br>10/09/2002 14.00<br>22/06/2004 0.39<br>10/09/2002 14.00<br>22/06/2004 0.39<br>22/06/2004 0.39<br>22/06/20                                                                                                    |
| <pre>vertex de terme de terme</pre>                                                                                                    | Image: Section of the section of the section of th                                                                                                    | ettagli ()<br>srom62.dat<br>ie DAT<br>via ultima modifica; lunedi 5<br>bibraio 2007, 15,41<br>wmensione: 4,41 KB<br>Start ) () () () () () () () () ()<br>Start )                                                                                                    | Storasione alla ricerca di<br>Sestar<br>Sestar<br>Sesta                                                                                                    | I virus                                                                                                    | File DAT<br>Screen saver<br>Screen saver<br>Screen saver<br>Screen saver<br>Screen saver<br>Screen saver<br>Screen saver<br>Screen saver<br>Estensione dell'appli<br>Estensione dell'appli                                                                                                    | 06/02/2007 15.01<br>20/08/2004 0.39<br>20/08/2004 0.39<br>15/02/2002 11.37<br>20/07/2002 14.00<br>20/08/2004 0.39<br>20/07/2002 14.00<br>20/08/2004 0.39<br>20/08/2004 0.39<br>20/08/2004 0.39<br>20/08/2004 0.39<br>20/08/2004 0.39<br>20/08/2004 0.39<br>20/08/2004 0.39<br>20/08/2004 0.39<br>20/08/2004 0.39<br>20/08/2004 0.39<br>10/09/2002 14.00<br>20/08/2004 0.39<br>10/09/2002 14.00<br>20/08/2004 0.39<br>10/09/2002 14.00<br>20/08/2004 0.39<br>10/09/2002 14.00<br>20/08/2004 0.39<br>10/09/2002 14.00<br>20/08/2004 0.39<br>10/09/2002 14.00<br>20/08/2004 0.39<br>10/09/2002 14.00<br>20/08/2004 0.39<br>10/09/2002 14.00<br>20/08/2004 0.39<br>10/09/2002 14.00<br>20/08/2004 0.39<br>10/09/2002 14.00<br>20/08/2004 0.39<br>10/09/2002 14.00<br>20/08/2004 0.39<br>10/09/2002 14.00<br>20/08/2004 0.39<br>20/08/2004 0.39<br>20/08/2                                                                                                    |
| <pre>transpace set set set set set set set set set se</pre>                                                                                                    | Image: State of the state of the state                                                                                                    | start ) / 20 🛛 🖉 🖉 🖓 🖓                                                                                                    | Steter Apri con<br>Steter Apri con<br>Stater Compress and enance<br>Steter Compress and enance<br>Stater Compress and enance<br>Stater Compress and enance<br>Stater Compress and enance<br>Stater Compress of serom62.1<br>Stater Compress of serom62.1<br>Stater Compr                                                                                                    | /*************************************                                                                                                    | Screen saver<br>Estensione dell'appli<br>Estensione dell'appli                                                                                                    | 22/08/2004 0.39<br>15/02/2002 11.37<br>22/08/2004 0.39<br>10/09/2002 14.00<br>05/08/1998 0.00<br>10/09/2002 14.00<br>22/08/2004 0.39<br>22/08/2004 0.39<br>20/08/2004 0.39<br>20/08/2004 0.39<br>20/08/2004 0.39<br>20/08/2004 0.39<br>20/08/2004 0.39<br>20/08/2004 0.39<br>10/09/2002 14.00<br>22/08/2004 0.39<br>10/09/2002 14.00<br>22/08/2004 0.39<br>10/09/2002 14.00<br>22/08/2004 0.39<br>10/09/2002 14.00<br>22/08/2004 0.39<br>10/09/2002 14.00<br>22/08/2004 0.39<br>10/09/2002 14.00<br>22/08/2004 0.39<br>10/09/2002 14.00<br>22/08/2004 0.39                                                                                                    |
| <pre>strature<br/>de utiles montifier in aller genter.<br/>se de utiles montifier en el en el<br/>en el en el en el en el en el<br/>en el en el en el en el en el en el<br/>en el en el en el en el en el<br/>en el en el en el en el en el<br/>en el en el en el en el en el en el<br/>en el en el en el en el en el en el<br/>en el en el en el en el en el en el<br/>en el en el en el en el en el en el en el<br/>en el en el en el en el en el en el en el<br/>en el en el en el en el en el en el en el en el<br/>en el en el en el en el en el en el en el en el<br/>en el en el en el en el en el en el en el en el en el<br/>en el en el en el en el en el en el en el en el en el en el<br/>en el en el en el en el en el en el en el en el en el en el<br/>en el en el en el en el en el en el en el en el en el en el en el en el<br/>en el en el en el en el en el en el en el en el en el en el en el en el en el en el en el<br/>en el en el en</pre>                                                                                                    | <pre>structure<br/>structure<br/>s</pre>                                                                                                    | sram6.2.dat<br>6 AT<br>ab. Jia Corr, 15-41<br>mensione: 4,41 KB<br>Start<br>()<br>()<br>()<br>()<br>()<br>()<br>()<br>()<br>()<br>()                                                                                                    | Service Service                                                                                                    | 74 rol email                                                                                                    | Extensione dell'appli<br>Estensione dell'appli<br>Estensione dell'appli<br>Estensione dell'appli<br>File TLB<br>Estensione dell'appli<br>Estensione dell'appli                                                                                                    | 15/02/2002 11.37<br>20/08/2004 0.39<br>10/09/2002 14.00<br>05/08/1998 0.00<br>10/09/2002 14.00<br>20/08/2004 0.39<br>20/08/2004 0.39<br>20/08/2004 0.39<br>20/08/2004 0.39<br>20/08/2004 0.39<br>20/08/2004 0.39<br>20/08/2004 0.39<br>20/08/2004 0.39<br>10/09/2002 14.00<br>20/08/2004 0.39<br>10/09/2002 14.00<br>20/08/2004 0.39<br>20/08/2004 0.39<br>20/08/2004 0.39<br>10/09/2002 14.00<br>20/08/2004 0.39<br>20/08/2004 0.39<br>20/08/2004 0.39<br>20/08/2004 0.39<br>20/08/2004 0.39<br>20/08/2004 0.39<br>20/08/2004 0.39<br>20/08/2004 0.39<br>20/08/2004 0.39<br>20/08/2004 0.39<br>20/08/2004 14.00<br>20/08/2004 0.39<br>20/08/2004 14.00<br>20/08/2004 14.00<br>20/08/2004 14. |
| de utersene differe<br>treesene ut 44 1 20                                                                                                    | de die need feel hend te<br>men meet vie de la die<br>en meet vie de la die<br>en meet vie de la die die die die die die vie de la die<br>en meet vie de la die vie de la die<br>en meet vie de la die die die die die die die die die die                                                                                                    | start winn modifica; Lined 5<br>bibrio 2007, 15,41<br>miensione: 4,41 kB                                                                                                    | Sisteller Compress on esnal<br>Sister Compress on esnal<br>Sister Compre                                                                                                    | rar" and email                                                                                                    | Estensione dell'appli<br>File TLB<br>File TLB<br>Estensione dell'appli<br>Estensione dell'appli<br>Estensione dell'appli<br>Estensione dell'appli<br>Estensione dell'appli<br>Estensione dell'appli<br>File UCE<br>Applicazione<br>Estensione dell'appli<br>Estensione dell'appli<br>Estensione dell'appli<br>Estensione dell'appli<br>Estensione dell'appli<br>Estensione dell'appli<br>Estensione dell'appli<br>Estensione dell'appli                                                                                                    | 10/09/2002 14.00<br>65/09/1998 0.00<br>10/09/2002 14.00<br>20/09/2002 14.00<br>20/09/2004 0.39<br>20/09/2004 0.39<br>20/09/2004 0.39<br>20/09/2004 0.39<br>10/09/2002 14.00<br>20/09/2004 0.39<br>10/09/2002 14.00<br>20/09/2004 0.39<br>10/09/2002 14.00<br>20/09/2004 0.39<br>10/09/2002 14.00<br>20/09/2004 0.39<br>10/09/2002 14.00<br>20/09/2004 0.39<br>10/09/2002 14.00<br>20/09/2004 0.39<br>10/09/2002 14.00<br>20/09/2004 0.39<br>10/09/2002 14.00<br>20/09/2004 0.39<br>10/09/2002 14.00<br>20/09/2004 0.39<br>10/09/2004 0.39<br>10/09/2004                                                                                                    |
| Starting of the second start of the second start of the second                                                                                                    | Important       Important                                                                                                    | stant ) 2 12 12 2 2 2 2 2 2 2 2 2 2 2 2 2 2 2                                                                                                     | STDF1 Compress to "strom62.t<br>stadole Q Win2p<br>stadole Q Win2p<br>stadole Q Win2p<br>stadole Q Win2p<br>stadole Q Win2p<br>strom7<br>Strom7<br>Storm7<br>Storm7<br>Sto                                                                                                    | 74 to 0<br>74 to 0<br>74 to 0<br>92 KS<br>94 KS<br>14 KS<br>136 KS<br>506 KS<br>130 KS<br>50 KS<br>130 KS<br>130 KS<br>130 KS<br>130 KS<br>130 KS<br>130 KS<br>130 KS<br>130 KS<br>137 KS<br>137 KS                                                                                                    | Extensione dell'appli<br>File TLB<br>File TLB<br>Extensione dell'appli<br>Estensione dell'appli<br>Estensione dell'appli                                                                                                    | 05/06/1998 0.00 10/09/2002 14.00 20/06/2004 0.39 20/06/2004 0.39 20/06/2004 0.39 20/06/2004 0.39 20/06/2004 0.39 20/06/2004 0.39 10/07/2002 14.00 20/06/2004 0.39 10/07/2002 14.00 20/06/2004 0.39 10/07/2002 14.00 20/06/2004 0.39 10/07/2002 14.00 20/06/2004 0.39 20/06/2004 0.39 20/06/200                                                                                                    |
| Image: interment interment intermen                                                                                                    | Image: State State Stat                                                                                                    | start ) ≲ ⊠ @ ● ● ♥ ■                                                                                                    | Besterner (Brinner)     Besterner (Copies)     Besterner (Copies)     Besterner (Brinner)     Besterner (Brinner)     Besterner     Besterner (Brinner)     Besterner (Brinner)     Besterner (Br                                                                                                    | 74 KB<br>9 KB<br>9 KB<br>14 KP<br>156 KB<br>506 KB<br>130 KB<br>50 KB<br>57 KB<br>190 KB<br>190 KB<br>197 KB                                                                                                    | rie TLB<br>Estensione dell'appli<br>Estensione dell'appli                                                                                                    | 10/97/2002 14:00<br>20/98/2004 0.39<br>20/98/2004 0.39<br>20/98/2004 0.39<br>20/98/2004 0.39<br>20/98/2004 0.39<br>20/98/2004 0.39<br>20/98/2004 0.39<br>20/98/2004 0.39<br>20/98/2004 0.39<br>20/98/2004 0.39<br>10/97/2002 14:00<br>20/98/2004 0.39<br>20/98/2004 0.39<br>20/98/2004 0.39<br>20/98/2004 0.39<br>20/10/2006 0.38<br>22/04/2005 13:03<br>22/04/2005 13:03<br>22/04/2005 13:03                                                                                                    |
| Image: State of the second of the second                                                                                                    | Class       Class       Class <td< td=""><td>start ) ( ♥ ♥ ♥ ♥ ♥ ♥</td><td>Sec. di<br/>Sec. di<br/>Sec. d</td><td>74 k0<br/>92 k8<br/>14 k8<br/>136 k8<br/>506 k8<br/>130 k8<br/>50 k8<br/>50 k8<br/>130 k8<br/>130 k8<br/>190 k8<br/>190 k8<br/>19 k8</td><td>Extensione dell'appli<br/>Estensione dell'appli<br/>Applicazione<br/>Estensione dell'appli<br/>Estensione dell'appli<br/>Estensione dell'appli<br/>Estensione dell'appli<br/>File UCE<br/>Applicazione<br/>Estensione dell'appli<br/>Estensione dell'appli<br/>Estensione dell'appli<br/>Estensione dell'appli<br/>Estensione dell'appli<br/>Estensione dell'appli<br/>Estensione dell'appli</td><td>20/08/2004 0.39<br/>20/08/2004 0.39<br/>20/08/2004 0.39<br/>20/08/2004 0.39<br/>10/09/2002 14.00<br/>20/08/2004 0.39<br/>10/09/2002 14.00<br/>20/08/2004 0.39<br/>10/09/2002 14.00<br/>20/08/2004 0.39<br/>10/09/2002 14.00<br/>20/08/2004 0.39<br/>10/09/2002 14.00<br/>20/08/2004 0.39<br/>10/09/2002 14.00<br/>20/08/2004 0.39<br/>10/09/2002 14.00<br/>20/08/2004 0.39<br/>10/09/2002 14.00<br/>20/08/2004 0.39<br/>20/08/2004 0.39</td></td<>                                                                                                    | start ) ( ♥ ♥ ♥ ♥ ♥ ♥                                                                                                    | Sec. di<br>Sec. di<br>Sec. d | 74 k0<br>92 k8<br>14 k8<br>136 k8<br>506 k8<br>130 k8<br>50 k8<br>50 k8<br>130 k8<br>130 k8<br>190 k8<br>190 k8<br>19 k8                                                                                                    | Extensione dell'appli<br>Estensione dell'appli<br>Applicazione<br>Estensione dell'appli<br>Estensione dell'appli<br>Estensione dell'appli<br>Estensione dell'appli<br>File UCE<br>Applicazione<br>Estensione dell'appli<br>Estensione dell'appli<br>Estensione dell'appli<br>Estensione dell'appli<br>Estensione dell'appli<br>Estensione dell'appli<br>Estensione dell'appli                                                                                                    | 20/08/2004 0.39<br>20/08/2004 0.39<br>20/08/2004 0.39<br>20/08/2004 0.39<br>10/09/2002 14.00<br>20/08/2004 0.39<br>10/09/2002 14.00<br>20/08/2004 0.39<br>10/09/2002 14.00<br>20/08/2004 0.39<br>10/09/2002 14.00<br>20/08/2004 0.39<br>10/09/2002 14.00<br>20/08/2004 0.39<br>10/09/2002 14.00<br>20/08/2004 0.39<br>10/09/2002 14.00<br>20/08/2004 0.39<br>10/09/2002 14.00<br>20/08/2004 0.39<br>20/08/2004 0.39                                                                                                    |
| Image: Specific of Specific of Spec                                                                                                    | <pre>constant in the second difference in 2000/2000 0.50</pre>                                                                                                    | start ) 2 2 2 2 2 2 2 2 2 2 2 2 2 2 2 2 2 2                                                                                                    | a strong<br>stobje<br>stobje<br>storpi<br>storpi<br>storpi<br>strong<br>strong<br>stro                                                                                                    | / * 60<br>9 K8<br>14 K8<br>136 K8<br>506 K8<br>506 K8<br>50 K8<br>50 K8<br>130 K8<br>190 K8<br>190 K8<br>19 K8<br>19 K8                                                                                                    | Applicatione<br>Estensione dell'appli<br>Estensione dell'appli<br>Estensione dell'appli<br>Estensione dell'appli<br>Estensione dell'appli<br>Estensione dell'appli<br>Estensione dell'appli<br>Estensione dell'appli<br>Estensione dell'appli<br>Estensione dell'appli<br>Estensione dell'appli<br>Estensione dell'appli<br>Estensione dell'appli<br>Estensione dell'appli                                                                                                    | 20/08/2004 0.39<br>20/08/2004 0.39<br>20/08/2004 0.39<br>10/09/2002 14.00<br>22/08/2004 0.39<br>10/09/2002 14.00<br>22/08/2004 0.39<br>10/09/2002 14.00<br>20/08/2004 0.39<br>10/09/2002 14.00<br>20/08/2004 0.39<br>20/08/2004 14.00<br>20/10/2006 3.38<br>22/04/2005 13.03<br>22/04/2005 13.03                                                                                                    |
| Image: Section of the section of the section of th                                                                                                    | Caracter Construction of Fight And Construction of Fight And Constr                                                                                                    | start ) { ⊠ @ ● ● ● ■                                                                                                    | S storaj<br>S storaj<br>S storaj<br>Elmine<br>S storaj<br>Elmine<br>S storad<br>S storad                                                                                                    | / 4 KB<br>9 KB<br>9 KB<br>14 KB<br>6 KB<br>136 KB<br>506 KB<br>130 KB<br>50 KB<br>50 KB<br>190 KB<br>190 KB<br>19 KB<br>19 KB                                                                                                    | Extensione dell'appli<br>Estensione dell'appli<br>Estensione dell'appli<br>Estensione dell'appli<br>Estensione dell'appli<br>File UCE<br>Applicazione<br>Estensione dell'appli<br>Estensione dell'appli<br>Estensione dell'appli<br>Estensione dell'appli<br>Estensione dell'appli<br>Estensione dell'appli                                                                                                    | 20/08/2004 0.39<br>10/09/2002 14.00<br>20/08/2004 0.39<br>10/09/2002 14.00<br>24/08/2006 14.19<br>22/08/2004 0.39<br>10/09/2002 14.00<br>22/08/2004 0.39<br>10/09/2002 14.00<br>22/08/2004 0.39<br>10/09/2002 14.00<br>22/04/2005 13.03<br>22/04/2005 13.03<br>22/04/2005 13.03                                                                                                    |
| <pre>Stansons deface: 100/07/2004 1:00<br/>Stansons deface: 100/07/2004 1:00<br/>Stansons de</pre>                                                                                                    | <pre>Starter Control Control C</pre>                                                                                                    | start ) ( 0 @ € • ∞ )                                                                                                    | Store Rimona Proprietà Store Rimonina Proprietà Store Rimonina Store Rimonina St                                                                                                    | 74 KB<br>92 KB<br>9 KB<br>14 KB<br>698 KB<br>698 KB<br>506 KB<br>130 KB<br>50 KB<br>57 KB<br>190 KB<br>295 KB<br>190 KB<br>191 KB                                                                                                    | Extensione dell'appli<br>Estensione dell'appli<br>Estensione dell'appli<br>Estensione dell'appli<br>Estensione dell'appli<br>File UCE<br>Applicazione<br>Applicazione<br>Estensione dell'appli<br>Estensione dell'appli<br>Estensione dell'appli<br>Estensione dell'appli<br>Estensione dell'appli<br>Estensione dell'appli<br>Estensione dell'appli                                                                                                    | 20/06/2004 0.39<br>10/09/2002 14:00<br>20/09/2002 14:00<br>20/09/2002 14                                                                                                    |
| <pre>Promise</pre>                                                                                                    | Vergenden version of the second version of the second version version version version version version version version version version version version version version version version version version version version version version version version version version version version version version version version version version vere                                                                                                    | start ) 2 0 0 0 0 1                                                                                                    | Systemal Proprieta<br>Systemal Proprieta<br>Systemal Proprieta<br>Systemal Proprieta<br>Systematic autors<br>Systematic autors<br>Systemati                                                                                                    | 74 KB<br>92 KB<br>9 KB<br>14 KB<br>66 KB<br>136 KB<br>506 KB<br>50 KB<br>50 KB<br>50 KB<br>190 KB<br>295 KB<br>19 KB                                                                                                    | Estensione dell'appli<br>Estensione dell'appli<br>File UCE<br>Applicazione<br>Applicazione<br>Estensione dell'appli<br>Estensione dell'appli<br>Estensione dell'appli<br>Estensione dell'appli<br>Estensione dell'appli<br>Estensione dell'appli<br>Estensione dell'appli                                                                                                    | 10/09/2002 14.00<br>24/09/2006 14.19<br>20/09/2006 14.19<br>20/09/2002 14.00<br>20/09/2002 14.00<br>20/09/2002 14.00<br>20/09/2002 14.00<br>20/10/2006 3.38<br>22/04/2005 13.03<br>22/04/2005 13.03<br>22/04/2005 14.00                                                                                                    |
| Frogrieta - stromá 2. dat Frogrieta - stromá 2. dat                                                                                                    | Poprieta strend<br>Sporte de la construction de la construction de la co                                                                                                    | start ) ≳ ⊠ @ ● ● ♥ 1                                                                                                    | Comparison of the second second                                                                                                    | 74 KB<br>92 KB<br>9 KB<br>14 KB<br>6 KB<br>506 KB<br>130 KB<br>50 KB<br>57 KB<br>190 KB<br>295 KB<br>19 KB                                                                                                    | Extensione dell'appli<br>Estensione dell'appli<br>File UCE<br>Applicazione<br>Estensione dell'appli<br>Estensione dell'appli<br>Estensione dell'appli<br>Estensione dell'appli<br>Estensione dell'appli<br>Estensione dell'appli                                                                                                    | 220/03/2004 0.39<br>10/09/2002 14.00<br>20/03/2004 0.39<br>10/09/2002 14.00<br>20/03/2004 0.39<br>10/09/2002 14.00<br>20/10/2006 0.38<br>22/04/2005 13.03<br>22/04/2005 13.03<br>22/04/2005 13.03                                                                                                    |
| Portal active conception       90 H B       100/07/202 14.00         Portal active conception       100 H Setterations       100/07/202 14.00         Portal active conception       100 H Setterations defacet.       100/07/202 14.00         Portal active conception       100 H Setterations defacet.       100/07/202 14.00         Portal active conception       100 H Setterations defacet.       100/07/202 14.00         Portal active conception       100 H Setterations defacet.       100/07/202 14.00         Portal active conception       100 H Setterations defacet.       100/07/202 14.00         Portal active conception       100 H Setterations defacet.       100/07/200 14.00         Portal active conception       100 H Setterations defacet.       200/07/200 14.00         Portal active conception       100 H Setterations defacet.       200/07/200 14.00         Portal active conception       100 H Setterations defacet.       200/07/200 14.00         Portal active conception       100 H Setterations defacet.       200/07/200 14.00         Portal active conception       100 H Setterations defacet.       200/07/200 14.00         Portal active conception       100 H Setterations defacet.       200/07/200 14.00         Portal active conception       100 H Setterations defacet.       200/07/200 14.00         Portal active conception                                                                                                    | Proprietal - ssrom62, dat       Proprietal - ssrom62, dat       Propri                                                                                                    | start ) ( 0 @ @ • • • • •                                                                                                    | IIII subrange, uce<br>subst. exc<br>subst. exc<br>sychack. dl<br>Sycpack. dl<br>Syss. dl<br>Syss. dl<br>SymReti. dl<br>SymReti. dl<br>Symreng, dl<br>Symreng, dl<br>Sysre. pl<br>Sysselit. exc<br>Sysselit. exc                                                                                                    | 92 KB<br>9 KB<br>14 KB<br>6 KB<br>506 KB<br>130 KB<br>50 KB<br>57 KB<br>190 KB<br>295 KB<br>19 KB                                                                                                    | File UCE<br>Applicazione<br>Applicazione<br>Estensione dell'appli<br>Estensione dell'appli<br>Estensione dell'appli<br>Estensione dell'appli<br>Applicazione<br>Estensione dell'appli                                                                                                    | 10/09/2002 14.00<br>20/09/2002 14.00<br>20/09/2004 0.39<br>10/09/2002 14.00<br>20/10/2002 14.00<br>20/10/2006 3.38<br>22/04/2005 13.03<br>22/04/2005 13.03<br>10/09/2002 14.00                                                                                                    |
| Proprieda - ssrom62 dat          Proprieda - ssrom62 dat       @ montow         Proprieda - ssrom62 dat       @ montow         Proprieda - ssro                                                                                                    | <pre>     termine we we we we we we we we we we we we we</pre>                                                                                                    | start ) 🗧 🖸 🖉 🖉 🖉                                                                                                    | software set of the set of the set of t                                                                                                    | 9 KB<br>14 KB<br>6 KB<br>136 KB<br>699 KB<br>506 KB<br>130 KB<br>50 KB<br>57 KB<br>190 KB<br>295 KB<br>19 KB                                                                                                    | Applicazione<br>Applicazione<br>Estensione dell'appli<br>Estensione dell'appli<br>Estensione dell'appli<br>Estensione dell'appli<br>Applicazione<br>Estensione dell'appli<br>Estensione dell'appli                                                                                                    | 20/09/2002 14:00<br>20/09/2002 14:00<br>20/10/2005 3:08<br>20/10/2006 3:08<br>20/10/2006 3:08<br>20/04/2005 14:00<br>20/07/2002 14:00<br>20/07/2002 14:00                                                                                                    |
| Cutter     Cutter     Cutte                                                                                                    | Control of the standard words in the standard of the standard of the sta                                                                                                    | Start ) / 12 @ 10 • 1                                                                                                    | Sovpack.dl<br>Sovprv.dl<br>Sovart.dl<br>Symhedir.dl<br>Symhedir.dl<br>Somean.dl<br>Somean.dl<br>Somean.dl<br>Sovera.dl<br>Sovera.dl<br>S                                                                                                    | 6 KB<br>136 KB<br>698 KB<br>130 KB<br>50 KB<br>57 KB<br>190 KB<br>295 KB<br>19 KB                                                                                                    | Estensione dell'appli<br>Estensione dell'appli<br>Estensione dell'appli<br>Estensione dell'appli<br>Applicazione<br>Estensione dell'appli<br>Estensione dell'appli                                                                                                    | 10/09/2002 14.00<br>10/09/2002 14.00<br>20/10/2006 3.38<br>22/04/2005 13.03<br>22/04/2005 13.03<br>10/09/2002 14.00<br>20me/2004 0.99                                                                                                    |
| Image: Source of a second of the second of the                                                                                                    | Carrier de Section de Cargelia de Cargelia de Carge                                                                                                    | start ) { 2 € € € • € • €                                                                                                    | syrpery.dl<br>Symteti.dl<br>Symteti.dl<br>Symteti.dl<br>Synceng.dl<br>Synceng.dl<br>Systeli.exe<br>Sysseli.exe<br>Sysseli.exe                                                                                                    | 136 KB<br>698 KB<br>506 KB<br>130 KB<br>50 KB<br>57 KB<br>190 KB<br>295 KB<br>19 KB                                                                                                    | Estensione dell'appli<br>Estensione dell'appli<br>Estensione dell'appli<br>Applicazione<br>Estensione dell'appli<br>Estensione dell'appli                                                                                                    | 10/09/2002 14:00<br>20/10/2006 3:38<br>22/04/2005 13:03<br>22/04/2005 13:03<br>10/09/2002 14:00<br>20/ms/2004 0:93                                                                                                    |
| By Byrneded, all       100 kB       Extensions of draged.       22/04/2005 13.03         100 kB       Extensions of draged.       22/04/2005 13.03         100 kB       Extensions of draged.       20/04/2005 13.03         100 kB       Extensions of draged.       20/04/2005 13.03         100 kB       Extensions of draged.       20/04/2005 13.03         100 kB       Extensions of draged.       20/04/2005 13.03         100 kB       Extensions of draged.       20/04/2005 13.03         100 kB       Extensions of draged.       20/04/2005 13.03         100 kB       Extensions of draged.       20/04/2005 13.03         100 kB       Extensions of draged.       20/04/2005 13.03         100 kB       Extensions of Branch.       20/04/2005 13.03         100 kB       Extensions of Branch.       20/04/2005 13.03         100 kB       Extensions of Branch.       20/04/2005 13.03         100 kB       Extensions of Branch.       20/04/2005 13.03         100 kB       Extensions of Branch.       20/04/2005 13.03         100 kB       Extensions of Branch.       20/04/2005 13.03         100 kB       Extensions of Branch.       20/04/2005 13.03         100 kB       Extensions of Branch.       20/04/2005 13.03         10                                                                                                    | Proprieta - szomó2. dat   Proprieta - szomó2. dat Centra de galagia Service de galagia Service                                                                                                    | start) ( Q @ C o o                                                                                                    | SymRetr.dll<br>SymRetr.dll<br>SymRetr.dll<br>Symretr.dll<br>Symcu.dll<br>System.cpl<br>System.cpl<br>System.cpl                                                                                                    | 506 KB<br>130 KB<br>50 KB<br>57 KB<br>190 KB<br>295 KB<br>19 KB                                                                                                    | Estensione dell'appli<br>Estensione dell'appli<br>Applicazione<br>Estensione dell'appli<br>Estensione dell'appli                                                                                                    | 22/04/2005 13.03<br>22/04/2005 13.03<br>10/09/2002 14.00<br>20/08/2004 0.39                                                                                                    |
| Proprietal allo solution de gela Proprietal - ssromé2.dat Proprietal - ssromé2.dat Proprietal - ssr                                                                                                    | Proprieta - ssromó 2. dat   Proprieta - ssromó 2. dat   Proprieta - ssromó 2. dat Proprieta - ssromó 2. dat Proprieta - ssromó 2.                                                                                                    | ser ) : 0 0 0 0 1                                                                                                    | Syncapp.exe<br>Syncapp.exe<br>Syncapd.dl<br>Sysou.dl<br>≥sysodt.exe<br>Sysodt.exe<br>Sysodt.exe                                                                                                    | 130 KB<br>50 KB<br>57 KB<br>190 KB<br>295 KB<br>19 KB                                                                                                    | Estensione dell'appli<br>Applicazione<br>Estensione dell'appli<br>Estensione dell'appli                                                                                                    | 22/04/2005 13.03<br>10/09/2002 14.00<br>20/08/2004 0.39                                                                                                    |
| Proprietà - ssrom62.dat          Proprietà - ssrom62.dat       Proprietà - ssrom62.dat         Pro di fie:       Applicatione         Pro di fie:       Applicatione                                                                                                    | Syntacle and syntacle and syntacle and                                                                                                    | start ) ∦ ⊠ @ ● ● ज ■                                                                                                    | synceng.dl<br>Syncui.dl<br>Sysedu.cpl<br>Sysedu.exe                                                                                                    | 57 KB<br>190 KB<br>295 KB<br>19 KB                                                                                                    | Estensione dell'appli                                                                                                    | 20/08/2004 0.39                                                                                                    |
| Proprieta - Ssrom62.dat     Proprieta - Ssrom62.dat                                                                                                    | Proprieta-ssamó2.dat     Proprieta-ssamó2.dat     Proprie                                                                                                    | stort) 🛛 🖉 🕲 O 🖄 (                                                                                                    | System.cpl<br>System.cpl<br>Sysedit.exe                                                                                                    | 190 KB<br>295 KB<br>19 KB                                                                                                    | hotepope dell'appli                                                                                                    |                                                                                                    |
| Proprieta - strom62. dat     Tipo d fie:        Percorieita - strom62. dat     Percorieita - strom62. dat     P                                                                                                    | In the intervention     Intervention     Intervention </td <td>हात्रत ) 🤅 🖸 😂 🕹 🕤 🕻</td> <td>sysedit.exe</td> <td>19 KB</td> <td>Estensione del Pann</td> <td>20/08/2004 0.39<br/>20/08/2004 0.39</td>                                                                                                    | हात्रत ) 🤅 🖸 😂 🕹 🕤 🕻                                                                                                    | sysedit.exe                                                                                                    | 19 KB                                                                                                    | Estensione del Pann                                                                                                    | 20/08/2004 0.39<br>20/08/2004 0.39                                                                                                    |
| Image: Solution of the second of the second of                                                                                                    | Proprietà     Startetà     Proprietà     Startetà     Proprietà     Startetà     Proprietà     Startetà     Proprietà     Startetà     Proprietà     Startetà     Proprietà     Proprietà     Proprietà     Startetà     Proprietà     Startetà     Proprietà     Proprietà     Proprietà     Proprietà     Proprietà     Proprietà     Proprietà     Proprietà     Proprietà     Proprietà     Proprietà     Proprietà     Proprietà     Proprietà     Proprietà     Proprietà     Proprietà     Proprietà     Proprietà     Proprietà      Proprietà     Proprietà     Proprietà     Proprietà     Proprietà     Proprietà     Proprietà     Proprietà     Proprietà     Proprietà     Proprietà <td>start 🌒 🔅 🕼 🅲 🗢 🖄 🗍</td> <td>📓 🍺 🏉 🚱 🕴 🕴 🔞 Posta I.</td> <td></td> <td>Applicazione</td> <td>10/09/2002 14.00</td>                                                                                                    | start 🌒 🔅 🕼 🅲 🗢 🖄 🗍                                                                                                    | 📓 🍺 🏉 🚱 🕴 🕴 🔞 Posta I.                                                                                                    |                                                                                                    | Applicazione                                                                                                    | 10/09/2002 14.00                                                                                                    |
| Proprietà - ssrom62.dat       ? >>>>>>>>>>>>>>>>>>>>>>>>>>>>>>>>>>>                                                                                                    | Proprietà - ssrom62. dat         Generale Riepiloga         Image: Serom62. dat         Tipo di file:       File DAT         Apri con:       Applicazione WordPad Cambia         Percorso:       C1/WINDOWSkystem32         Dimensioni:       4,41 KB (4.522 byte)         Dimensioni:       4,41 KB (4.522 byte)         Dimensioni:       4,41 KB (4.522 byte)         Dimensioni:       4,41 KB (4.522 byte)         Dimensioni:       4,41 KB (4.522 byte)         Dimensioni:       4,41 KB (4.522 byte)         Data creazione:       luned 5 febbraio 2007, 15,41.26         Modificato:       luned 5 febbraio 2007, 15,41.21         URimo accessor:       Coggi 28 maggio 2007, 15,30.24         Attributi:       Sola lettura       Nascosto         OK       Annulla       Applica                                                                                                    |                                                                                                    |                                                                                                    |                                                                                                    |                                                                                                    |                                                                                                    |
| Proprietà - ssromó2. dat         Generale       Riepilogo         Image: Ssromó2. dat         Tipo di file:       File DAT         Apri con:       Image: Applicacione WordPad         Cambia         Percorso:       C:\WINDOWS[system32         Dimensioni:       4,41 KB (4,522 byte)         Dimensioni:       4,41 KB (4,522 byte)         Dimensioni:       4,41 KB (4,522 byte)         Dimensioni:       4,61 KB (4,522 byte)         Dimensioni:       4,61 KB (4,522 byte)         Dimensioni:       4,61 KB (4,522 byte)         Dimensioni:       4,61 KB (4,522 byte)         Dimensioni:       4,61 KB (4,522 byte)         Dimensioni:       4,61 KB (4,522 byte)         Dimensioni:       4,61 KB (4,522 byte)         Dimensioni:       4,61 KB (4,522 byte)         Data creazione:       Lunedi 5 febbraio 2007, 15,41,21         Ulkimo accesso:       Oggi 28 maggio 2007, 15,30,24         Attributi:       Sola lettura       Nascosto         OK       Annulla       Applica                                                                                                    | Generale       Riepidge         Image: Sarom62.dat       Image: Sarom62.dat         Tipo di File:       File DAT         Apricon:       Applicatione WordPad         Cambia       Percorso:         C:(WINDOWS)system32       Dimensioni:         Dimensioni:       4,41 KB (4.522 byte)         Data creazione:       kunedi 5 febbraio 2007, 15.41.26         Modificato:       kunedi 5 febbraio 2007, 15.41.21         Ultimo accesso:       Oggi 28 maggio 2007, 15.30.24         Attributi:       Sola lettura       Nascosto         Avanzate       CK       Annulla                                                                                                    |                                                                                                    |                                                                                                    |                                                                                                    |                                                                                                    |                                                                                                    |
| Generale       Repplogo         Image: Strom62.dat         Tipo di file:       File DAT         Apri con:       Image: Applicazione WordPad         Cambia         Percorso:       C:\WINDOWS[system32         Dimensioni:       4,41 KB (4.522 byte)         Dimensioni:       6,00 KB (8.192 byte)         Data creazione:       lunedi 5 febbraio 2007, 15.41.26         Modificato:       lunedi 5 febbraio 2007, 15.30.24         Ultimo accesso:       Oggi 28 maggio 2007, 15.30.24         Attributi:       Sola letture       Nascosto         OK       Annulla       Applica                                                                                                    | Generala       Nepplogo         Image: Serom62.dat       Serom62.dat         Tipo di file:       File DAT         Apri con:       Applicatione WordPad         Cambia       Percorso:         C1.WINDOWS[system32]         Dimensioni:       4,41 KB (4.522 byte)         Dimensioni:       4,41 KB (4.522 byte)         Dimensioni:       disco:         8,00 KB (8,192 byte)         Data creazione:       luned 5 febbraio 2007, 15.41.26         Modificato:       luned 5 febbraio 2007, 15.41.21         Ultimo accesso:       Oggi 28 maggio 2007, 15.30.24         Attributi:       Sola lettura         Nascosto       Avanzate                                                                                                    |                                                                                                    | Proprietà - ssrom6                                                                                                    | 52. dat                                                                                                    | ?                                                                                                    |                                                                                                    |
| Image: Strom62.dat         Tipo dl file:       File DAT         Apri con:       Image: Applicatione WordPad         Cambia         Percorso:       C.(WINDOWS(system32)         Dimensioni:       4,41 KB (4.522 byte)         Dimensioni:       6,00 KB (8.192 byte)         Data creazione:       lunedi 5 febbraio 2007, 15.41.26         Modificato:       lunedi 5 febbraio 2007, 15.41.21         Ultimo accesso:       Oggi 28 maggio 2007, 15.30.24         Attributi:       Sola lettura       Nascosto         OK       Annulia       Applica                                                                                                    | Strom62.dat         Tipo di file:       File DAT         Apricon: <ul> <li>Applicazione WordPad</li> <li>Cambia</li> </ul> Percorso:          C.\WINDOW5[system32           Dimensioni:          4.41 kB (4.522 byte)           Dimensioni su disco:          8.00 KB (8.192 byte)          Data creazione:          kunedi 5 febbraio 2007, 15.41.26          Modificato:          kunedi 5 febbraio 2007, 15.30.24          Attributi:          Sola lettura          Nascosto          OK          Annulla           Applica                                                                                                    |                                                                                                    | Generale Riepilogo                                                                                                    | -                                                                                                    |                                                                                                    |                                                                                                    |
| Tipo di file:       File DAT         Apri con:                                                                                                    | Tipo di file:       File DAT         Apri con: <ul> <li>Applicazione WordPad</li> <li>Cambia</li> </ul> Percorso:              C:\WINDOWS[system32]           Dimensionis:              4,41 KB (4.522 byte)           Dimensionis:              4,41 KB (4.522 byte)           Dimensionis:              4,41 KB (4.522 byte)           Data creazione:              Lunedi 5 febbraio 2007, 15.41.26          Modificato:              Lunedi 5 febbraio 2007, 15.41.21          Ulkino accesso:       Oggi 28 maggio 2007, 15.30.24          Attributi:              Sola lettura              Nascosto          OK              Annulla              Applica                                                                                                    |                                                                                                    | ssro                                                                                                    | om62.dat                                                                                                    |                                                                                                    |                                                                                                    |
| Apri con:       Percorso:       C:\WINDOWS\system32         Dimensioni:       4,41 KB (4.522 byte)         Dimensioni su disco:       8,00 KB (8,192 byte)         Data creazione:       lunedi 5 febbraio 2007, 15.41.26         Modificato:       lunedi 5 febbraio 2007, 15.41.21         Ultimo accesso:       Oggi 28 maggio 2007, 15.30.24         Attributi:       Sola lettura       Nascosto         Kannulla       Applica                                                                                                    | Apri con: <ul> <li>Applicazione WordPad</li> <li>Cambia</li> </ul> Percorso:              C:\WINDOWS\system32           Dimensioni:              4,41 kB (4.522 byte)           Dimensioni:              4,41 kB (4.522 byte)           Dimensioni:              4,01 kB (4.522 byte)           Data creazione:              Lunedi 5 febbraio 2007, 15.41.26          Modificato:              Lunedi 5 febbraio 2007, 15.41.21          Ultimo accesso:              Oggi 28 maggio 2007, 15.30.24          Attributi:              Sole lettura              Nascosto          OK              Annulla              Applica                                                                                                    |                                                                                                    | Tipo di file: File I                                                                                                    | DAT                                                                                                    |                                                                                                    |                                                                                                    |
| Percorso:       C:\WINDOWS\system32         Dimensioni:       4,41 KB (4.522 byte)         Dimensioni su disco:       6,00 KB (8.192 byte)         Data creazione:       lunedi 5 febbraio 2007, 15.41.26         Modificato:       iunedi 5 febbraio 2007, 15.41.21         Ultimo accesso:       Oggl 28 maggio 2007, 15.30.24         Attributi:       Sola lettura       Nascosto         OK       Annulla       Applica                                                                                                    | Percorso:       C:(WINDOWS[system32         Dimensioni:       4,41 KB (4.522 byte)         Dimensioni su disco:       3,00 KB (8.192 byte)         Data creazione:       Lunedi 5 febbraio 2007, 15.41.26         Modificato:       Lunedi 5 febbraio 2007, 15.41.21         Ultimo accesso:       Oggl 28 maggio 2007, 15.30.24         Attributi:       Sola lettura         Nascosto       Avanzate                                                                                                    |                                                                                                    | Apri con: 📝                                                                                                    | Applicazione WordP                                                                                                    | ad Cambia                                                                                                    |                                                                                                    |
| Dimensioni :       4,41 KB (4.522 byte)         Dimensioni su disco:       8,00 KB (8.192 byte)         Data creazione:       lunedi 5 febbraio 2007, 15.41.26         Modificato:       lunedi 5 febbraio 2007, 15.41.21         Ultimo accesso:       Oggi 28 maggio 2007, 15.30.24         Attributi:       Sola letture         Nascosto       Avanzate                                                                                                    | Dimensioni :       4,41 kB (4.522 byte)         Dimensioni su disco:       8,00 kB (3.192 byte)         Data creazione:       lunedi 5 febbraio 2007, 15.41.26         Modificato:       lunedi 5 febbraio 2007, 15.41.21         Ultimo accesso:       Oggi 28 maggio 2007, 15.30.24         Attributi:       Sola lettura         Nascosto       Avanzate                                                                                                    |                                                                                                    | Percorso:                                                                                                    | C:\WINDOWS\sy:                                                                                                    | item32                                                                                                    |                                                                                                    |
| Data creazione:       lunedi 5 febbraio 2007, 15.41.26         Modificato:       lunedi 5 febbraio 2007, 15.41.21         Ultimo accesso:       Oggi 28 maggio 2007, 15.30.24         Attributi       Sola lettura         Nascosto       Avanzate                                                                                                    | Data creazione:       Junedi 5 febbraio 2007, 15.41.26         Modificato:       Junedi 5 febbraio 2007, 15.41.21         Ultimo accesso:       Oggl 28 maggio 2007, 15.30.24         Attributi:       Sola lettura         Nascosto       Avanzate                                                                                                    |                                                                                                    | Dimensioni:                                                                                                    | 4,41 KB (4.522 b)                                                                                                    | te)                                                                                                    |                                                                                                    |
| Data creazone:       Lunedi 5 reboraio 2007, 15.41.26         Modificato:       Lunedi 5 febbraio 2007, 15.41.21         Ultimo accesso:       Oggi 28 maggio 2007, 15.30.24         Attributi:       Sola lettura         Nascosto       Avanzate                                                                                                    | Usta creazione:       Lunedi S reboraio 2007, 15.41.26         Modificato::       Lunedi S febbraio 2007, 15.41.21         Ultimo accesso:       Oggl 28 maggio 2007, 15.30.24         Attributi:       Sola lettura         Nascosto       Avanzate                                                                                                    |                                                                                                    |                                                                                                    | 5,00 KB (0.192 B)                                                                                                    |                                                                                                    |                                                                                                    |
| Ultimo accesso: Oggi 28 maggio 2007, 15:30,24<br>Attributi: Sola lettura Nascosto Avanzate<br>OK Annulia Applica                                                                                                    | Ultimo accesso: Oggl 28 maggio 2007, 15.30.24<br>Attributi: Sola lettura Nascosto Avanzate                                                                                                    |                                                                                                    | Data creazione:<br>Modificato:                                                                                                    | iunedi 5 febbraio :<br>lunedi 5 febbraio :                                                                                                    | 2007, 15.41.26<br>2007, 15.41.21                                                                                                    |                                                                                                    |
| Attributi: Sola lettura Nascosto Avanzate                                                                                                    | Attributi: Sola lettura Nascosto Avanzate<br>OK Annulla Applica                                                                                                    |                                                                                                    | Ultimo accesso:                                                                                                    | Oggi 28 maggio 21                                                                                                    | 007, 15.30.24                                                                                                    |                                                                                                    |
| OK Annulla Applica                                                                                                    | OK Annulla Applica                                                                                                    |                                                                                                    | Attributi: S                                                                                                    | iola lettura 🔲 Nasc                                                                                                    | osto Avanzate                                                                                                    |                                                                                                    |
| OK Annulla Applica                                                                                                    | OK Annulla Applica                                                                                                    |                                                                                                    |                                                                                                    |                                                                                                    |                                                                                                    |                                                                                                    |
| OK Annulla Applica                                                                                                    | OK Annulla Applica                                                                                                    |                                                                                                    |                                                                                                    |                                                                                                    |                                                                                                    |                                                                                                    |
|                                                                                                    |                                                                                                    |                                                                                                    |                                                                                                    | ок Г                                                                                                    | Annulla Applica                                                                                                    |                                                                                                    |
|                                                                                                    |                                                                                                    |                                                                                                    |                                                                                                    |                                                                                                    |                                                                                                    |                                                                                                    |
|                                                                                                    |                                                                                                    |                                                                                                    |                                                                                                    |                                                                                                    |                                                                                                    |                                                                                                    |

Se accade che in luogo del file "**ssrom62.dat**" sia presente un altro file denominato "**ssrom17.dat**" contattare il CALL CENTER CNSD al numero telefonico 06/4778131.

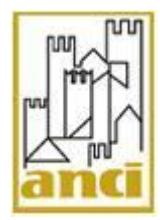

Pag. 9 di 23

# 2.5. Passo 5 - Verifica del file "ssclient.dll":

- 1. cliccare in Risorse del computer
- 2. fare doppio clic con il tasto sinistro del mouse sulla voce "Disco locale (C:)";
- **3.** fare doppio clic con il tasto sinistro del mouse sulla cartella "WINDOWS", ("WINNT" per chi possiede Windows 2000);
- 4. fare doppio clic con il tasto sinistro del mouse sulla cartella "system32;
- 5. verificare la presenza nella cartella system32 del file "ssclient";
- 6. cliccare una sola volta con il tasto destro del mouse sul file ed accedere alle proprietà del file;
- 7. verificare nelle proprietà del file "ssclient" che la data di ultima modifica sia 9 dicembre 2005 ore 13.01 (versione 3.0.6).

Se la data di ultima modifica del file "ssclient" non corrisponde a 9 dicembre 2005 ore 13.01:

 accedere nell'area riservata <u>https://registrazione.cnsd.interno.it</u> (i codici di accesso sono stati forniti dalla Prefettura insieme al CD-ROM QSAC: il codice utente è il codice belfiore del Comune mentre la password è costituita da 11 caratteri);

| 🏉 Ministero dell'Interno - Windows Internet      | Explorer                  |                                                                                                    |                |                                |
|--------------------------------------------------|---------------------------|----------------------------------------------------------------------------------------------------|----------------|--------------------------------|
| CO V //registrazione.cnsd.interno.it/c           | cgi-bin/registrazione.cgi | 💌 😵 Errore certificato                                                                                                    | 😽 🗙 Live Se    | arch                           |
| ; File Modifica Visualizza Preferiti Strumenti ; | ?                         |                                                                                                    |                |                                |
| 😭 🕸 🍘 Ministero dell'Interno                     |                           |                                                                                                    | 🐴 • 🖻 • 🕯      | 🌲 🔹 🔂 Pagina 👻 🍈 Strumenti 👻 🎽 |
|                                                  | DIREZI                    | Giovedi 28-06-<br>Dipartimento per gli affari Interni e Territoriali<br>ONE CENTRALE PER I SERVIZI DEMOGRA                                                                                                    | 2007<br>AFICI  |                                |
| Acces                                            | sso all'area              | ntita' di sicurezza, attivazione e certificazione                                                                                                    |                |                                |
|                                                  | In PP CC                  | Area riservata         Ottomperanza alla circolare n. 23/05 del Ministero dell'Interno, il Comune se la signatti di sicresso ai domini applicativa del decuto Nazionale dei Servizi Demografici. Circolare Ministerio dell'Interno, il Comune se dell'accesso ai domini applicativa del decuto Nazionale dei Servizi Demografici. Circolare Ministerio dell'Interno, il Comune se dell'accesso ai domini applicativa dell'accesso ai domini applicativa dell'interno.         uizzando le credenzione e certificazione " certificazione" neurosci.         outenticazione         outenticazione         outenticazione         outenticazione         outenticazione         outenticazione         outenticazione         outenticazione         outenticazione         outenticazione         lagin | a<br>ii        |                                |
| Fine                                             |                           |                                                                                                    | 😜 Internet     | 🔍 100% 🔻 🛒                     |
| 🦺 start 🔰 🕴 🙆 🕲 🕲 😒 📓 📄 🖉                        | 🤗 🚱 🕴 🦉 🧟 2 Internet Expl | 👻 🛛 Posta in arrivo Tr 🛛 📷 2 Microsoft Word 🔹 🖬 Gestcom                                                                                                    | ra risorse 🔹 🖡 | P 🔮 🍓 🗞 🧟 💽 🛑 🔇 10.10          |

2. cliccare alla voce "AGGIORNAMENTO DELLA LIBRERIA DELLA PORTA DI ACCESSO ALLA VERSIONE 3.0.6".

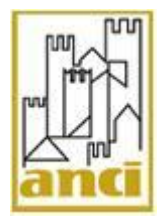

Pag. 10 di 23

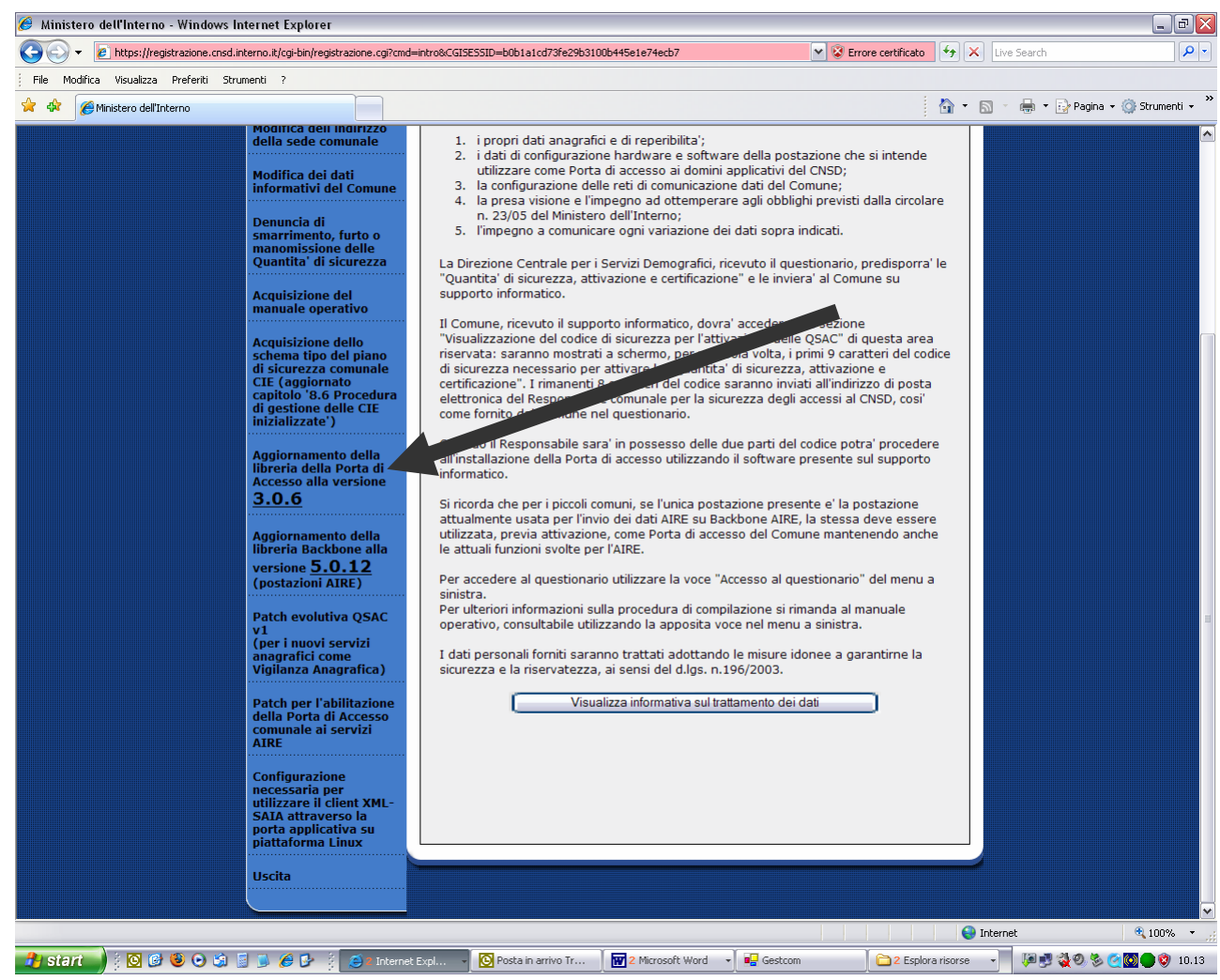

**3.** Aspettare che esca una nuova finestra e cliccare alla voce "**Esegui**". Attendere che la procedura guidata di aggiornamento termini con successo.

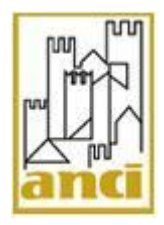

Pag. 11 di 23

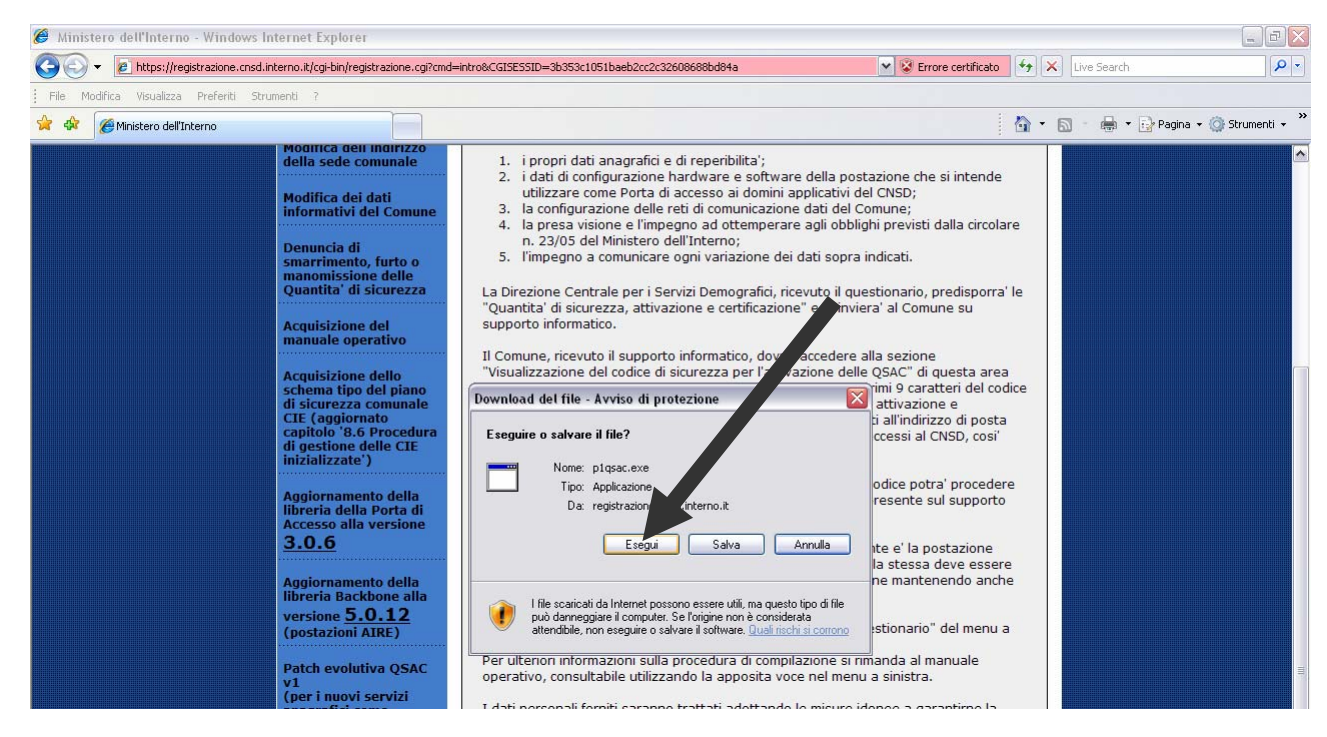

# 2.6. Verifica visualizzazione pagine web INA SAIA

Per essere sicuri che la postazione certificata sia effettivamente in condizioni di accedere ai domini applicativi del Ministero dell'Interno, è necessario verificare la corretta visualizzazione della pagina web <u>http://ina.cnsd.interno.it</u>. La verifica deve essere effettuata con la Porta d'Accesso abilitata (presenza di pallino verde in basso a destra del monitor). Si veda la figura successiva.

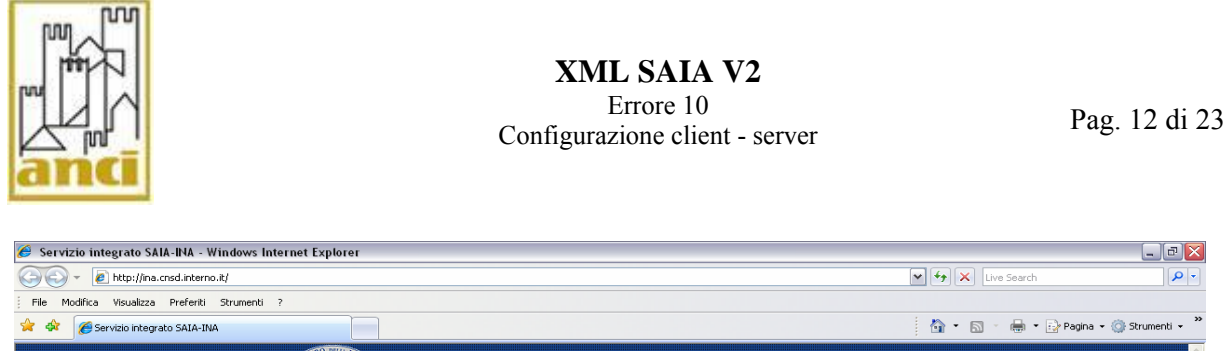

| 😭 🏟 🍘 Servizio integrato SAIA-INA                               |                                                                                                    | 🐴 🔹 🗟 🐁 🖶 🔹 🔂 Pagina 🗸 🍈 Strumenti 👻 🎇 |
|-----------------------------------------------------------------|----------------------------------------------------------------------------------------------------|----------------------------------------|
|                                                                 | DELL'INTERNO                                                                                                    |                                        |
| <b>S A I A</b><br>SISTEMA DI ACCESSO<br>E INTERSCAMBIO ANAGRAFI | Amministrazioni Locali e Centrali, i dati relativi<br>alle variazioni anagrafiche dei cittadimi (nascita,<br>decesso e cambiamento di indirizzo)<br>L'I.N.A. representa la benca dati di riferimento a<br>livello nazionale della popolazione residente.<br>Attraverso INA è possibile individuare il<br>Comune di residenza di un qualunque cittadino<br>L'identificazione ele cittadino avviene tramite il<br>codice fiscale.                                                                                                    |                                        |
| INDICE NAZIONALE<br>ANAGRAFI                                    | In commus e costante aggiomamento delle<br>informazioni contenute nell'INA. è garantito dalle<br>comunicazioni di variazioni anagrafiche che<br>vengono nuvate tramite IS S.I.A.<br>Poiché all'atto della emissione della nuova Carta<br>di Identità Elettronica (C.I.E.) il Sistema di<br>Sicurezza del Circuito di Emissione (SSCE)<br>accerta la presenza e la validità dei dati di quel<br>cittadino nell'I.N.A. per procedere al iflazcio della<br>C.I.E., i Comuni devono necessariamente essere<br>collegati e utilizzare il sistema I.N.AS.A.I.A. |                                        |
|                                                                 |                                                                                                    |                                        |
| assis                                                           | tenza                                                                                                    |                                        |
|                                                                 |                                                                                                    | Internet 4 100% •                      |
| 🔧 start 🚽 🕴 🙆 🥹 😔 🏟 🖹 🛸 🏉 🖓 🔯 Po 🛛 🌽 Ser 🕅 🖷 Ge 🗎 👿 S M. 🔹      | 🗸 🐼 ge 🛛 🖷 Ge 🎾 sys 🚺 🕥 My 🖉 My                                                                                                    | 🔄 🖸 C:\ 📃 🤨 🛃 🍋 🖉 🏷 🍓 🕘 🚺 17.04        |

Se collegandosi all'indirizzo <u>http://ina.cnsd.interno.it</u> compare il messaggio "**POSTAZIONE NON CERTIFICATA**":

- 1. controllare che il pallino verde in basso a destra del monitor sia di colore verde;
- 2. controllare che il file ssrom62.dat sia correttamente presente, come da indicazioni di cui al precedente paragrafo 2.4.Altrimenti contattare il CNSD.

### 2.7. Verifica servizio ssproxy Service:

Verificare che il servizio ssproxy sia avviato, procedendo come di seguito indicato:

- 1. cliccare con il tasto destro del mouse in "Risorse del computer";
- 2. fare doppio clic con il tasto sinistro del mouse alla voce "gestione" (o "gestisci");
- 3. fare doppio clic con il tasto sinistro del mouse alla voce "servizi e applicazioni";
- 4. fare doppio clic con il tasto sinistro del mouse alla voce "servizi";
- 5. cliccare con il tasto destro del mouse alla voce "SSPROXY Service";
- 6. fare doppio clic con il tasto sinistro del mouse alla voce "proprietà";
- 7. impostare in "tipo di avvio" del menu a tendina la voce "automatico";
- 8. verificare che il pulsante "Avvia" sia di colore grigio (questo significa che il servizio è avviato). In caso contrario cliccare sul pulsante "Avvia" per avviare il servizio;
- 9. chiudere la finestra "**proprietà**" e cliccare nuovamente con il tasto destro del mouse alla voce "**SSPROXY Service**" e scegliere dal menu a tendina la voce "**Riavvia**".

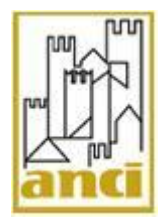

# 3. VERIFICHE SULLA POSTAZIONE XML SAIA

# 3.1. Passo 1 – Verifica connettività internet

Controllare se la postazione client XML SAIA riesce a visualizzare una qualsiasi pagina web possibilmente mai visualizzata prima.

Nel caso in cui la postazione non riuscisse a visualizzare alcun sito web, è evidente che il Comune ha dei problemi di connessione locale per cui è necessario ripristinare la connessione Internet.

# 3.2. Passo 2 – Verifica installazione Patch evolutiva qsac v1

Controllare che nella cartella "C:\Programmi\qsac\pa" sia presente il file "ssproxy.bck". Se manca, effettuare le seguenti operazioni:

- accedere all'indirizzo <u>https://registrazione.cnsd.interno.it;</u>
- inserire nome utente e password (<u>i codici di accesso sono stati forniti dalla Prefettura insieme al CD-ROM QSAC: il codice utente è il codice belfiore del Comune mentre la password è costituita da 11 caratteri);</u>

| anci                                                   |                                            | XML SA<br>Errore<br>Configurazione o                                                                                                    | IA V2<br>10<br>client - server                                                                                                    | J                                                                                                    | Pag. 14 di 23    |                     |
|--------------------------------------------------------|--------------------------------------------|----------------------------------------------------------------------------------------------------|----------------------------------------------------------------------------------------------------|----------------------------------------------------------------------------------------------------|------------------|---------------------|
| 🥹 Ministero dell'Interno - Mozilla Firefox             |                                            |                                                                                                    |                                                                                                    |                                                                                                    |                  | _ 2 🛛               |
| Eile Modifica Visualizza Cronologia Segnalibri Strumen | ti <u>?</u>                                |                                                                                                    |                                                                                                    |                                                                                                    |                  | ***                 |
|                                                        | https://registrazione.cns                  | sd.interno.it/cgi-bin/registrazi                                                                                                    | one.cgi                                                                                                    | Q\$ (                                                                                                    |                  | Q                   |
|                                                        | DIREZ                                      | Dipartimento per<br>IONE CENTRA                                                                                                    | gli affari Interni e Ter<br><b>LE PER I <mark>SERVIZ</mark>I</b>                                                                                                    | Lunedi 28-05-20<br>ritoriali<br>DEMOGRAFIC                                                                                                    | 07<br>]          |                     |
| Access                                                 | o all'area                                 | iantita' di sicurezza, attiva                                                                                                    | izione e certificazione                                                                                                    |                                                                                                    |                  |                     |
| riserva                                                | ta QSAC                                    |                                                                                                    |                                                                                                    |                                                                                                    |                  |                     |
|                                                        |                                            |                                                                                                    | Area riservata                                                                                                    |                                                                                                    |                  |                     |
|                                                        | P<br>P<br>((<br>E<br>U<br>U<br>O<br>O<br>N | n ottemperanza alla circola<br>refettura utilizzano quest'a<br>Quantita' di sicurezza, attiv<br>orta di accesso ai domini a<br>(NSD), come da normativa<br>sclusivamente il Responsal<br>tilizzando le credenziali for<br>ggetto "Collegamento al C<br>. 23/05 in data 20 giugno 2<br>-Autenticazione<br>Nome utente | re n. 23/05 del Ministero dell'Int<br>rea per l'acquisizione delle cred<br>vazione e certificazione" necessa<br>pplicativi del Centro Nazionale d<br>vigente.<br>Jele per la sicurezza degli access<br>nite tramite la comunicazione mi<br>entro Nazionale Servizi Demogra<br>2005 e n. 40/05 in data 5 agosto | ierno, il Comune e la<br>lenziali relative alle<br>arie all'attivazione della<br>lei Servizi Demografici<br>și al CNSD puo' accedere<br>inisteriale avente per<br>afici: Circolari Ministeriali<br>o 2005''. |                  |                     |
|                                                        |                                            | Password                                                                                                    |                                                                                                    |                                                                                                    |                  |                     |
|                                                        |                                            |                                                                                                    |                                                                                                    |                                                                                                    |                  |                     |
|                                                        |                                            |                                                                                                    |                                                                                                    |                                                                                                    |                  |                     |
|                                                        |                                            |                                                                                                    |                                                                                                    |                                                                                                    |                  |                     |
|                                                        |                                            |                                                                                                    |                                                                                                    |                                                                                                    |                  |                     |
| Completato                                             |                                            |                                                                                                    |                                                                                                    |                                                                                                    | registrazione.cr | ısd.interno.it 🔇 🥹  |
| 🏄 start 🌙 🛜 🔁 👯 🚳 🜌                                    | 🖳 Gestcom                                  | 💋 26. Pink Floyd - Take                                                                                                    | 🕲 Ministero dell'Interno                                                                                                    |                                                                                                    | IT               | (C) 16.42<br>Iunedi |

• cliccare alla voce "**patch evolutiva qsac v1**";

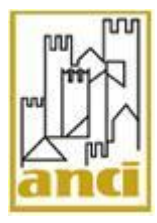

#### XML SAIA V2 Errore 10

# Configurazione client - server

Pag. 15 di 23

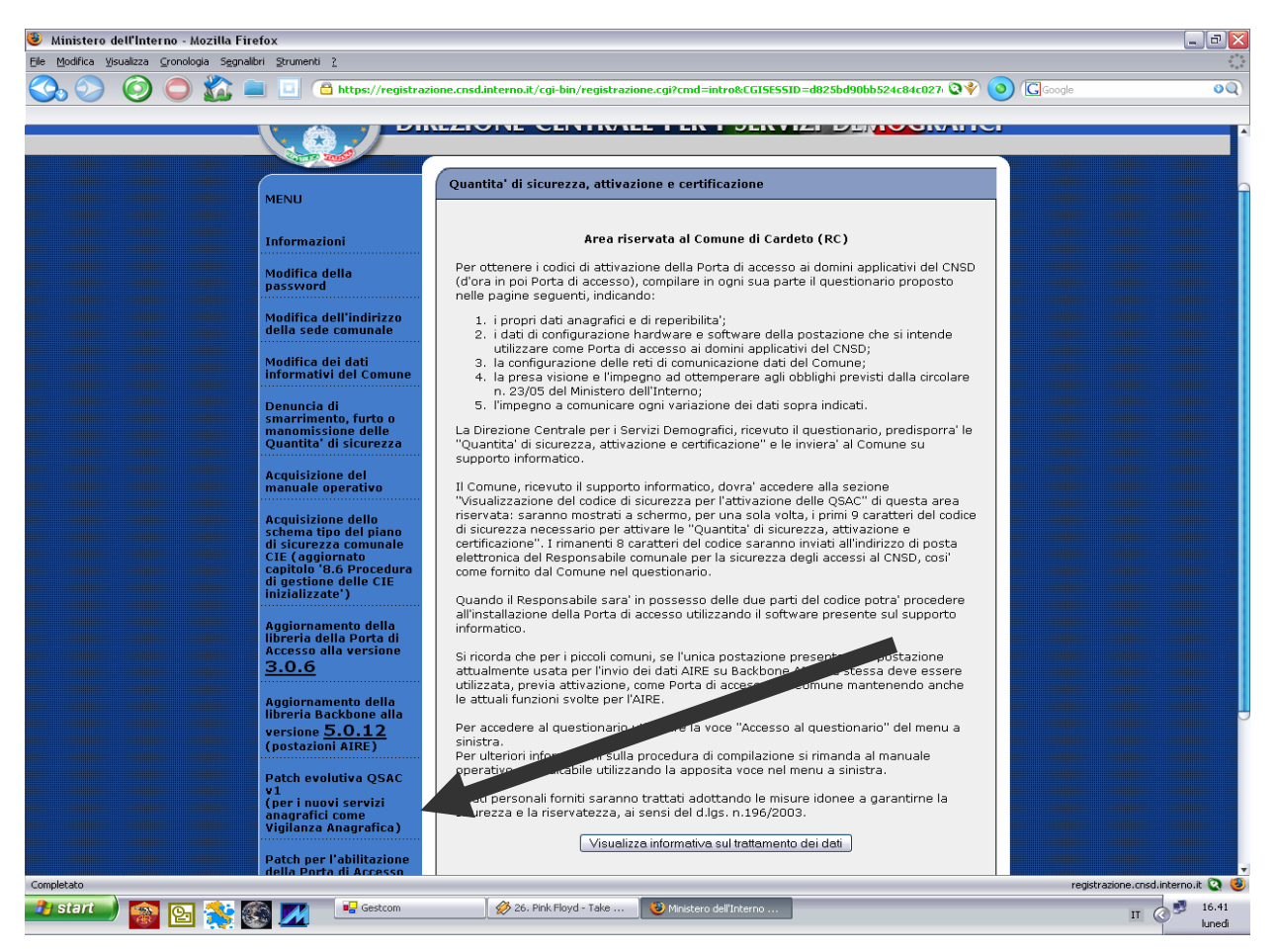

• cliccare con il tasto sinistro del mouse alla voce "Esegui".

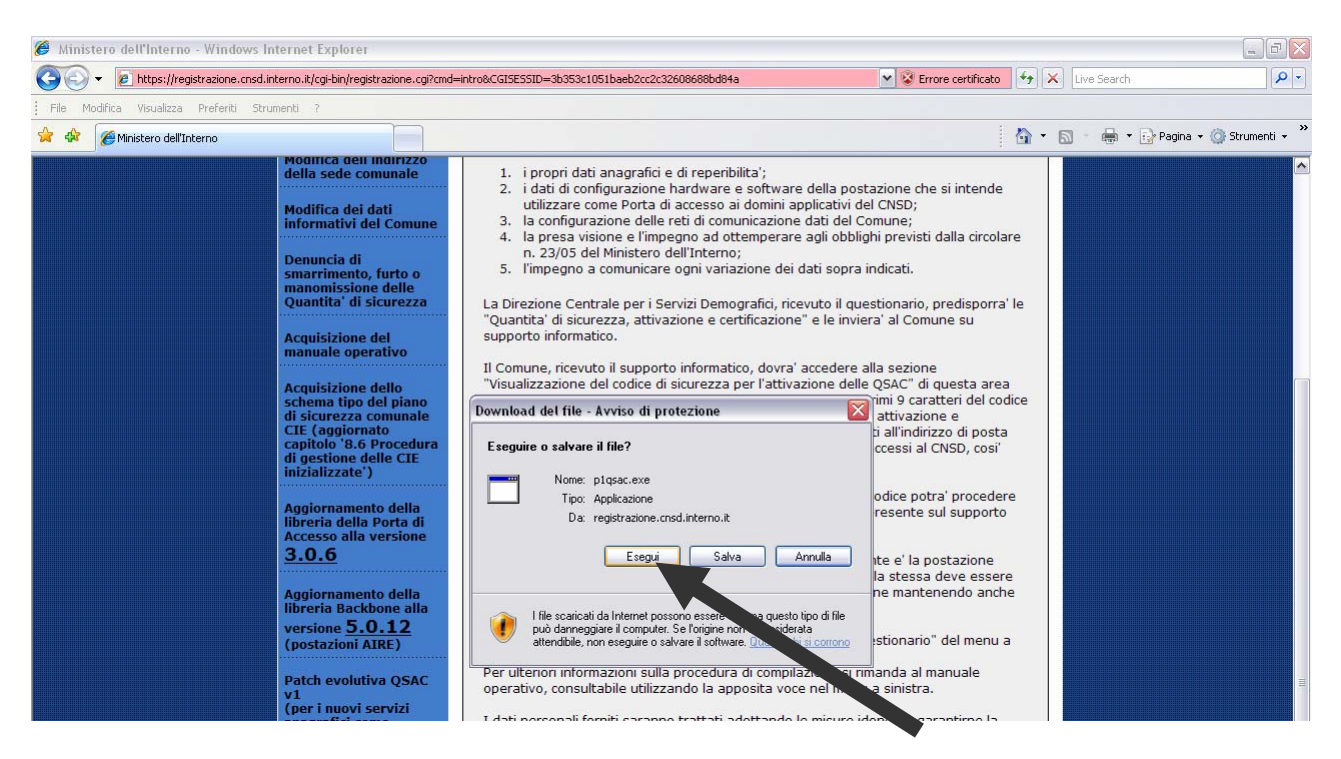

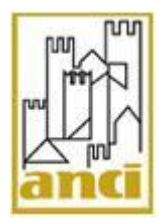

Pag. 16 di 23

### 3.3. Passo 3 – Verifica mappatura file hosts:

Eseguire le stesse operazioni effettuate sulla postazione Porta di Accesso per la verifica della mappatura del file hosts (seguire quanto indicato al precedente paragrafo 2.2).

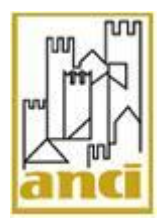

Pag. 17 di 23

# 3.4. Passo 4 - Verifica della comunicazione tra postazione client e postazione server

Per avere certezza che la Porta di Accesso sia in ascolto sulla porta 443 effettuare le seguenti operazioni:

1. cliccare con il tasto sinistro del mouse su Start – Esegui;

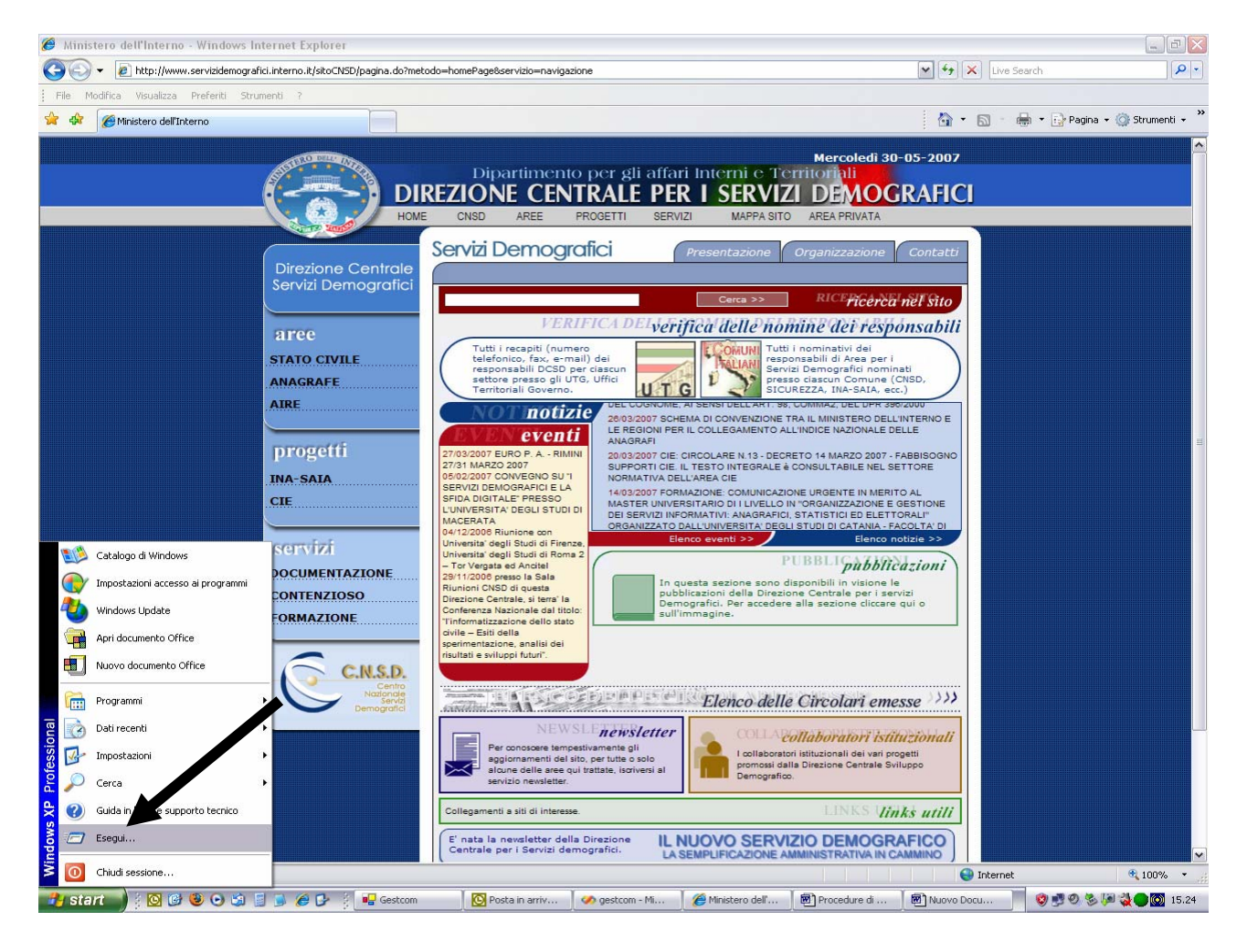

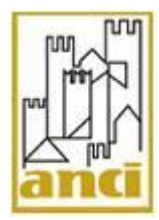

2. scrivere nella casella di testo la parola "cmd";

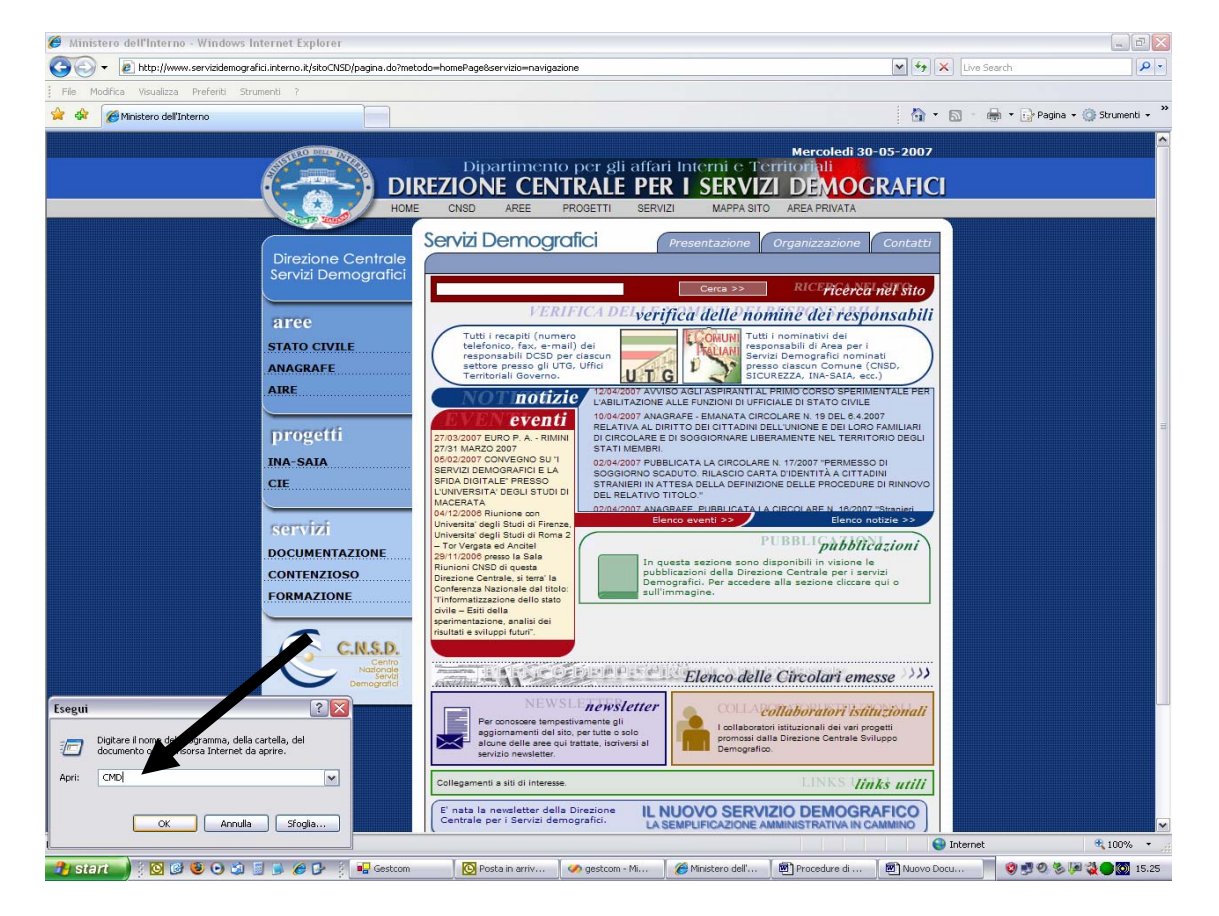

3. compare una finestra come nella figura successiva;

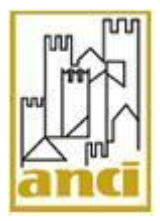

Pag. 19 di 23

| File Modifica Visualizza Preferiti Strumenti ?                                                                                                    |                           |
|----------------------------------------------------------------------------------------------------|---------------------------|
|                                                                                                    | 3                         |
| Dipartimento per gli affari Interni e Territoriali<br>DiREZIONE CENTRALE PER I SERVIZI DEMOGRAFICI                                                                                                    | • Erragna • 🕥 strumenti • |
| EXT C:\WINDOWS\system32\CMD.exe                                                                                                    | - 🗆 ×                     |
| Microsoft Windows XP [Versione 5.1.2600]<br>(C) Copyright 1985-2001 Microsoft Corp.<br>C:\Documents and Settings\Administrator>                                                                                                    |                           |
| Contraction della Carta della Carta della |                           |
| Collegamenti a siti di interesse.     LINKS Virink's utili       E' nata la nevoletter della Direzione<br>Centrale per i Servizi demografici.     IL NUOVO SERVIZIO DEMOGRAFICO<br>LA SEMPLIFICAZIONE AMMINISTRATIVA IN CAMMINO                                                                                                    |                           |
| internet 🖉                                                                                                    | 🔍 100% 🔹                  |

4. scrivere nel prompt dei comandi il testo telnet prtaccom 443;

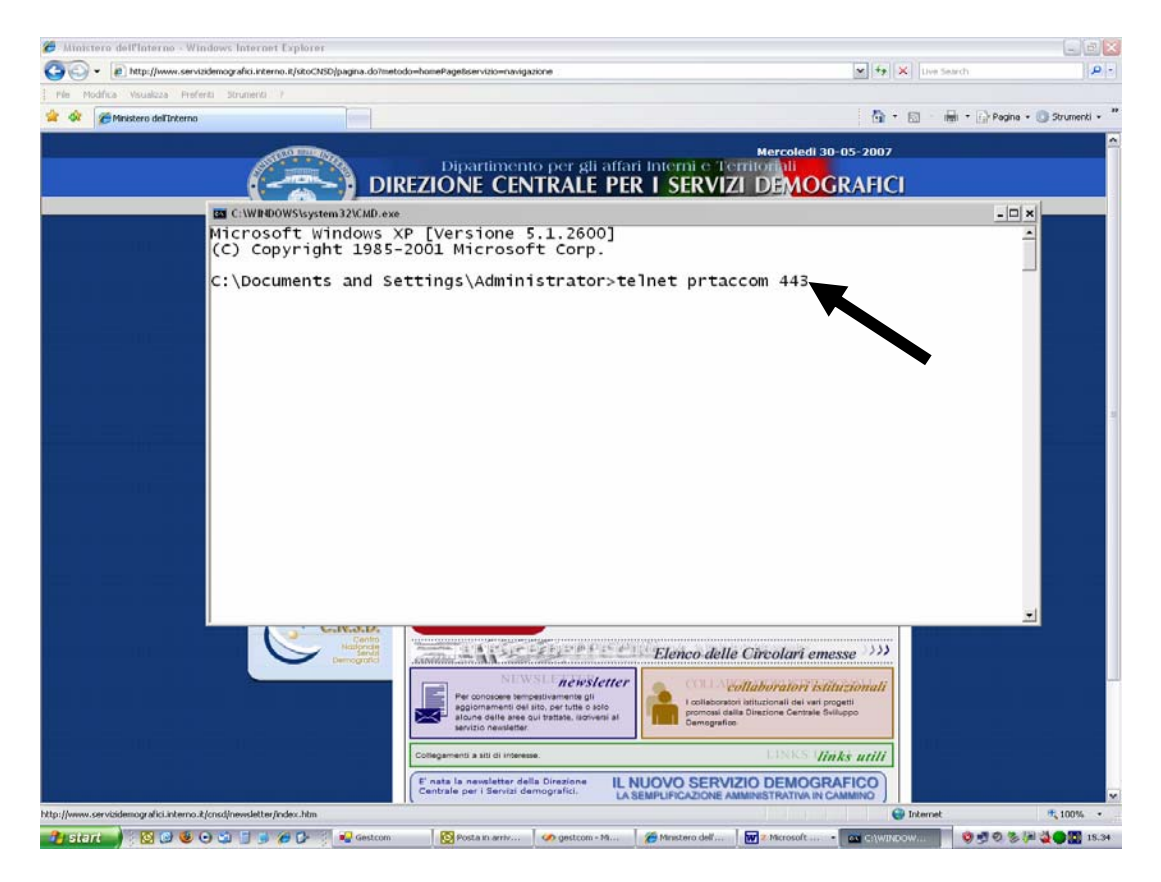

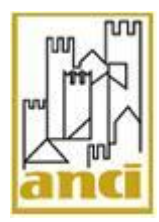

**5.** premere il tasto invio. Compare una finestra con lo sfondo vuoto e la voce **telnet prtaccom** nella barra del titolo.

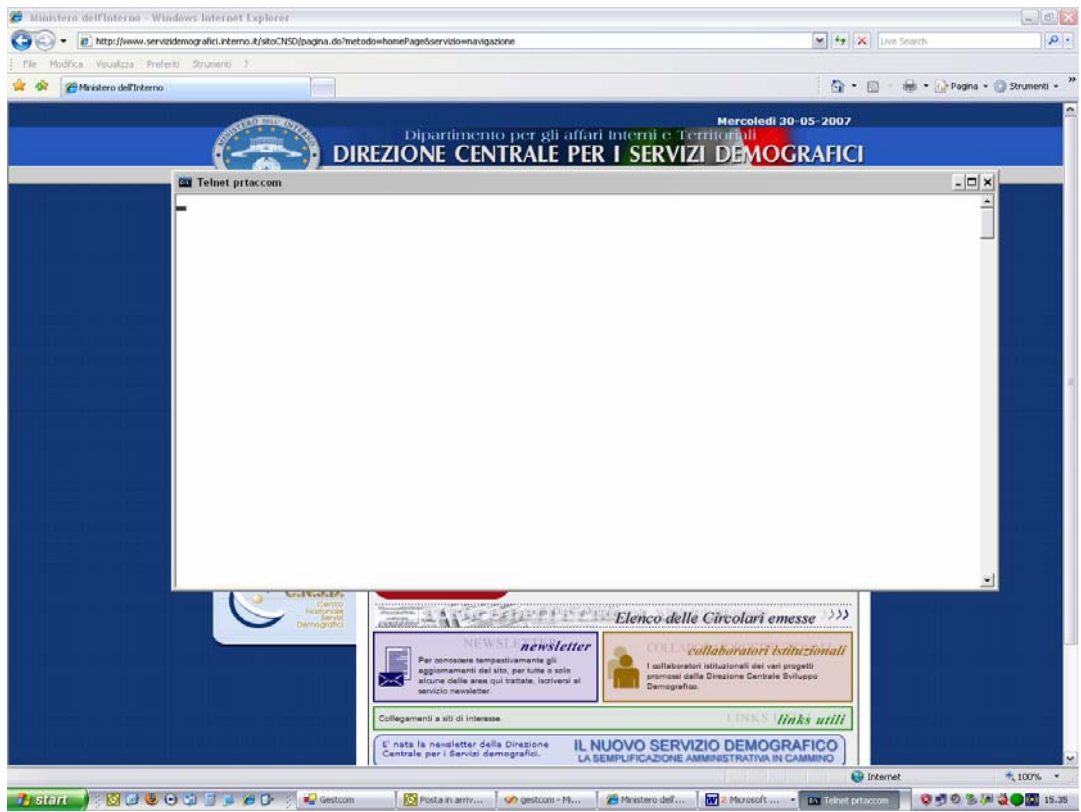

Se nella finestra "telnet" dovesse comparire il testo "**Impossibile aprire una connessione con l'host sulla porta 443**", è necessario, <u>con l'aiuto di un tecnico</u>, accertarsi che:

- il pallino in basso a destra del monitor sia presente e sia di colore verde;
- la postazione "client" acceda alla postazione "server" con il comando "ping";
- riavviare il servizio "SSPROXY Service" sulla Porta di Accesso come indicato al precedente punto 2.7.
- eventuali software (Firewall, Proxy e Antivirus) non blocchino l'abilitazione della porta 443 nella postazione "**server**" (vedi successivo paragrafo 4.1);
- la connessione Internet sia attiva (vedi precedente paragrafo 3.1).

# 6. VERIFICHE SUI SISTEMI DELLA RETE COMUNALE

# a. Passo 1 – Interruzione momentanea Antivirus o Firewall:

Alcuni software quali Antivirus o Firewall possono bloccare l'utilizzo di XML SAIA, per questo è necessario disabilitarli prima dell'invio dei dati tramite il client XML-SAIA.

Se il Comune utilizza un firewall, esso deve essere configurato (**con l'aiuto del tecnico di rete**) abilitando su ciascuno degli indirizzi di seguito riportati tutte le porte elencate sempre nel seguito (come da indicazioni fornite nell'ambito del questionario QSAC).

# Indirizzi:

80.207.109.110 - 160.80.212.82

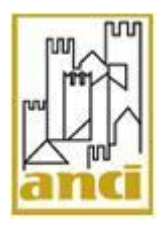

80.207.109.105 - 80.207.109.124 80.207.109.119 - 80.207.109.121 80.207.109.122 - 80.207.109.123

Porte da abilitare su ciascuno degli indirizzi dell'elenco precedente:

80 - 389 443 - 2560 7001 - 7002 8080 - 8081 8082 - 8083 8084 - 8090 - 8091

# 7. VERIFICHE CERTIFICATI SULLA POSTAZIONE XML SAIA e PORTA D'ACCESSO

#### a. Verifica Presenza Certificati

Generare il certificato "cert\_n°.pfx"sulla postazione PORTA D'ACCESSO nella directory C:\Programmi\qsac\prog, insieme ad un file di testo "pwd\_pfx\_n°.txt"contenente la password necessaria all'utilizzo del certificato stesso, il certificato viene generato cliccando 2 volte su qsac.exe ed inserendo il codice Belfiore e la password da 17 caratteri del Comune.

|                                                                                                    | XML SA<br>Error<br>Configurazione                                                                                                    | AIA V2<br>e 10<br>client - server |                       | Pag. 22 di           | 23      |
|----------------------------------------------------------------------------------------------------|----------------------------------------------------------------------------------------------------|-----------------------------------|-----------------------|----------------------|---------|
| 🗁 prog                                                                                                    |                                                                                                    |                                   |                       |                      |         |
| <u>File M</u> odifica <u>V</u> isualizza <u>P</u> referiti S                                                       | §trumenti ?                                                                                                    |                                   |                       |                      | <u></u> |
| 🕝 Indietro 👻 🕥 - 🏂 🔎 Ce                                                                                            | rca 😥 Cartelle 🛄 🕇                                                                                                    |                                   |                       |                      |         |
| Indirizzo 应 C:\Programmi\qsac\prog                                                                                 |                                                                                                    |                                   |                       | •                    | 🔁 Vai   |
|                                                                                                    | Nome 🔶                                                                                                    | Dimensione                        | Тіро                  | Data ultima modifica | 1       |
| Operazioni file e cartella 🛛 😤                                                                                     | 🔤 cacert.cer                                                                                                    | 2 KB                              | Certificato di protez | 12/10/2005 19.46     |         |
| 😥 Sposta elementi selezionati                                                                                      | 📃 leggimi.txt                                                                                                    | 1 KB                              | Documento di testo    | 12/10/2005 20.31     |         |
|                                                                                                    | Sweet Stranger Stranger Strang | 340 KB                            | Estensione dell'appli | 21/02/2003 14.42     |         |
|                                                                                                    | gsac.exe                                                                                                    | 304 KB                            | Applicazione          | 25/10/2005 11.23     |         |
| sul Web                                                                                                    |                                                                                                    | 3 KB                              | Scambio informazio    | 25/10/2005 17.33     |         |
| <ul> <li>Invia per posta elettronica gli<br/>elementi selezionati</li> <li>Elimina elementi selezionati</li> </ul> | pwd_bix_rick                                                                                                    | 1 KD                              |                       | 23/10/2003 17:33     |         |
| Altre risorse 🛛 🛠                                                                                                  |                                                                                                    |                                   |                       |                      |         |
| 🛅 qsac                                                                                                    |                                                                                                    |                                   |                       |                      |         |
| 📋 Documenti                                                                                                    |                                                                                                    |                                   |                       |                      |         |
| 🛅 Documenti condivisi                                                                                              |                                                                                                    |                                   |                       |                      |         |
| 🚽 Risorse del computer                                                                                             |                                                                                                    |                                   |                       |                      |         |
| 🧐 Risorse di rete                                                                                                  |                                                                                                    |                                   |                       |                      |         |
| Dettagli ¥                                                                                                    |                                                                                                    |                                   |                       |                      |         |
|                                                                                                    |                                                                                                    |                                   |                       |                      |         |

Spostare entrambi i file su un supporto rimovibile e trasferirli sul sistema comunale su cui si intende utilizzare il certificato (dove è installato XmlSaia). Supponiamo che il certificato sia stato salvato nella cartella C:\certificati.

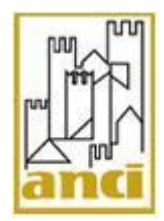

### b. Verifica Presenza File Pacert.pem

Recuperare sulla postazione PORTA D'ACCESSO nella directory C:\Ssclitmp il file pacert.pem **COPIARLO E INCOLLARLO (NO TAGLIA INCOLLA)** su un supporto rimovibile e trasferirli sul sistema comunale su cui si intende utilizzare il certificato (dove è installato XmlSaia) nel percorso C:\Programmi\XmlSaia\Cert Provare ad effettuare l'invio.